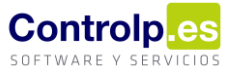

# Cartera de cobros

| 🗏 Ventas y dientes | Ventas y clientes     > ×       Comisiones Vendedores       Ruta Visita a Clientes       Procesos de Ventas | Accederemos a la cartera de cobros desde el menú 'Ventas y<br>Clientes', dentro del apartado de 'Gestión de Tesorería', en 'Gestión de |
|--------------------|----------------------------------------------------------------------------------------------------|----------------------------------------------------------------------------------------------------|
| 🚆 Aprovisionami    | Contratos de Clientes  Stados Contratos  Pedidos de Clientes  Pedidos de Clientes  Pedidos de Servir        | cartera'.<br>En esta pantalla podremos gestionar la cartera de cobros de la                                                            |
| entos 🛛 🤷 Auto     | Recoger pedidos Edi     Albaranes de Venta                                                                  | empresa. En la barra de herramientas nos encontramos con:                                                                              |
| venta y Preventa   | Gestión de Facturas  Gestión de Facturas  Gestión de Factura electroni                                      | <ul><li>(1) Nueva Remesa</li><li>(2) Bancos de la Empresa</li></ul>                                                                    |
|                    | Gestion Edi ^                                                                                               | (3) Gestionar Vencimientos                                                                                                    |
|                    | Gestión de Tesoreria                                                                                        | (4) Cobros                                                                                                    |
|                    | S Cobros y pagos por caja                                                                                   | (5) Utilidades                                                                                                    |

A continuación, iremos viendo en detalle cada una de estas opciones.

| Gestion de Cartera de Clientes - EMPRESA (EMPRESA) 202           | x                                                                                                 |                                                                                                    |
|------------------------------------------------------------------|---------------------------------------------------------------------------------------------------|----------------------------------------------------------------------------------------------------|
| Nueva Remesa 📄 Imprimir 👔 Ban                                    | os de la Empresa 😰 Gestionar Vencimientos 🗞 Cobros 💦 Utilidades • 🔰                               | 🕻 Salir 👻                                                                                                    |
| Arrastri Crea una nueva<br>remesa para agrupar por dicha con los | n de los bancos Agrupar, eliminar y Gestionar Cobros que trabajamos crear vencimientos de Recibos |                                                                                                    |
| Nro. Remesa Fecha de Emisión                                     | Tipo de Remesa                                                                                    | Ordenante                                                                                                    |
| ▶                                                                | Norma 19.14 (Adeudos directos SEPA.Basico)[Fichero Texto]                                         | SUBCO-DESIGNARIS/CODELETION.                                                                                                    |
| ± 00000110     20/04/2021                                        | Norma 19.14 (Adeudos directos SEPA.Basico)[Fichero Texto]                                         | ADD DOLD WHEN COUNTRAL                                                                                                    |
| ± 00000109     05/04/2021                                        | Norma 19.14 (Adeudos directos SEPA.Basico)[Fichero Texto]                                         | AND STRUPPERSONNERS.                                                                                                    |
|                                                                  | Norma 19.14 (Adeudos directos SEPA.Basico)[Fichero Texto]                                         | NAMES AND POST OFFICE ADDRESS OF TAXABLE ADDRESS ADDRESS ADDRES |
|                                                                  | Norma 19.14 (Adeudos directos SEPA.Basico)[Fichero Texto]                                         | SUNCE RECEIPTION OF CONTRACT                                                                                                    |
|                                                                  | Norma 19.14 (Adeudos directos SEPA.Basico)[Fichero Texto]                                         | A INCHESTING PROFESSION OF THE REAL                                                                                                    |
| ± 00000105     27/01/2021                                        | Norma 19.14 (Adeudos directos SEPA.Basico)[Fichero Texto]                                         | MANAGER STOPPORT OF CONTRACT OF CONTRACT.                                                                                                    |
| ± 00000104     02/11/2020                                        | Norma 19.44 (Adeudos directos SEPA.B2B)[Fichero XML]                                              | NAMES AND POPULATION OF A DESCRIPTION                                                                                                    |

### Nueva Remesa

Para poder generar remesas debemos tener previamente configurados los datos de los bancos de la empresa. Para generar una nueva remesa pulsaremos el botón 'Nueva Remesa' (1), se nos abrirá la siguiente ventana.

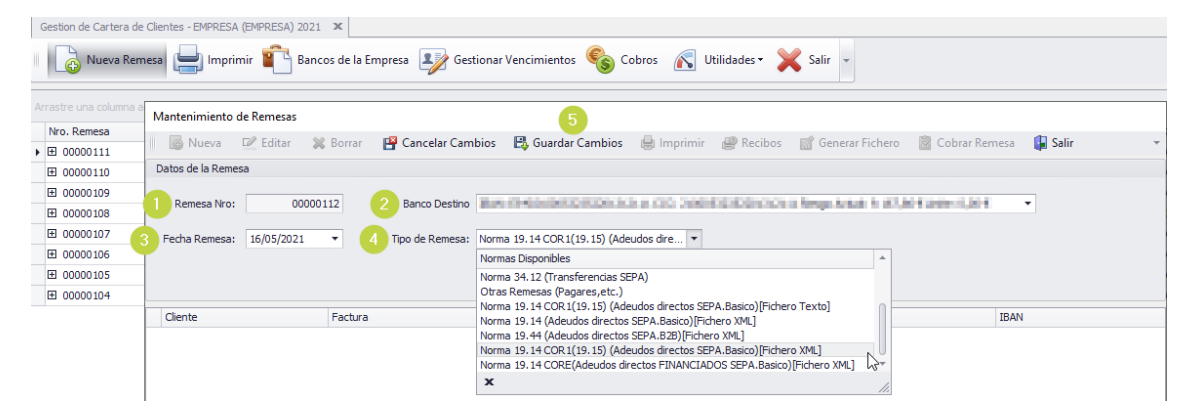

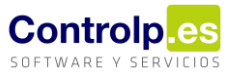

- Remesa Nro (1): El programa nos dará automáticamente el número de remesa que corresponda a la serie.
- Banco Destino (2): Elegiremos del desplegable la cuenta bancaria a la que queremos llevar la remesa.
- Fecha Remesa (3): Indicamos la fecha de la remesa.
- Tipo de Remesa (4): Indicaremos la norma que corresponda en función de si la remesa la haremos a la vista o al descuento.
- Guardar Cambios (5): Al finalizar guardaremos los cambios.

Para elegir los vencimientos que queremos vincular a la remesa, pulsaremos Añadir Recibos que estará ahora habilitado. Se abrirá la ventana de 'Vencimientos de clientes'.

| 👩 Nueva       | 🗹 Editar                        | 💥 Bor    | rar 🛛 📳 C     | ancelar Cam    | bios 🛛 🗒 Guar  | dar Cambios 🛛 🔒 Imprimir 🖉 Recibos 📑 Generar Fic                                                                                                    | hero 📓 Cobrar Remesa 🛛 🚺 Salir           |
|---------------|---------------------------------|----------|---------------|----------------|----------------|----------------------------------------------------------------------------------------------------|------------------------------------------|
| atos de la Re | emesa                           |          |               |                |                |                                                                                                    |                                          |
| Remesa N      | ro:                             | 00000112 | в             | anco Destino   | Mark Phase and | naman a sa international a bay total t                                                                                                    | AND DESCRIPTION OF                       |
| Fecha Reme    | sa: 16/05/20                    | 21 🔻     | Tipo          | ) de Remesa:   | Norma 19.14 CO | R1(19.15) (Adeudos dire 💌                                                                                                    |                                          |
| 🖥 Vencimie    | ntos de client                  | es       |               |                |                |                                                                                                    | – o ×                                    |
| Añ<br>Co      | adir a la remes<br>bros Masivos | a 📝      | Editar Recil  | 00 📋           | Añadir Recibos | Evolución Devolución Devolución Devolución Devolución                                                                                                    | lir Recibos 🛛 🔚 Imprimir Recibos         |
|               |                                 | Añade a  | la remesa los | s elementos se | leccionados    |                                                                                                    |                                          |
| Cobrado 📍     | Traspasado                      | Recibido | Remesa        | factura        | Fecha Factura  | Cliente N. Fiscal                                                                                                    | Cliente N. Comercial                     |
| ÷ 🗌           |                                 |          |               | 202100006      | 14/01/2021     | WHERE WE ARREST AND A COMPANY AND A COMPANY  | West-service, to-                        |
| +             |                                 |          |               | 202001364      | 01/01/1999     | RECOVERINGS.COM                                                                                                    | OWNERSES DAMAGES                         |
| +             |                                 |          |               | 920210004      | 08/01/2021     | LASS BRUE COMPLETE OF CARRENT APRENDMENTAL                                                                                                    | ADD BALED CONTROL OF OWNER AND DR        |
| ± 🔲           |                                 |          |               | 920210003      | 08/01/2021     | Partition of the Photo of the Photo of the P | Partition and Page 758 Participation and |
| +             |                                 |          |               | 920210002      | 08/01/2021     | APPROPRIATE AND ADD ADD.                                                                                                    | A PROPERTY AND A REAL MADE AND A         |
| ÷ 🔲           |                                 |          |               | 202001460      | 01/01/1999     | 446340383.85                                                                                                    | OWNERSES OF REAL OF                      |
| ±             |                                 |          |               | 005000072      | 01/01/1999     | HER RECOVERED                                                                                                    | HER ALCONTAGE                            |
| ± 🗌           |                                 |          |               | 202001552      | 01/01/1999     | alland only, ba-                                                                                                    | WEARCHER, St.                            |
| ± 🔲           |                                 |          |               | 202001550      | 01/01/1999     | 18700, 3.0.                                                                                                    | 147000, S.M.                             |
| +             |                                 |          |               | 005000071      | 01/01/1999     | HER RECORDER                                                                                                    | HER RECOMPLET                            |
| +             |                                 |          |               | 003000569      | 01/01/1999     | ADDRESS STREET, STREET, STREET | Automatical Adult **                     |
| ÷             |                                 |          |               | 202001546      | 01/01/1999     | DEPARTOR - MONEAL .                                                                                                    | DEPENDENCE - MONEY, D.                   |
| +             |                                 |          |               | 202001545      | 01/01/1999     | 10-24-27-10-10-10-0                                                                                                    | CARNEL AND AND A                         |
|               |                                 |          |               |                |                |                                                                                                    |                                          |
|               |                                 |          |               |                |                |                                                                                                    |                                          |

Desde aquí podremos filtrar por cualquiera de las columnas, para encontrar más fácilmente aquellos vencimientos que queremos seleccionar para incluir in la remesa. Una vez elegidos solo habrá que pulsar el botón "Añadir a la remesa".

Nos llevará nuevamente a la ventana de 'Mantenimiento de Remesas' donde podremos observar los recibos cargados en la misma. Clicaremos ahora en 'Generar Fichero' para poder enviarlo al banco posteriormente. Nos pedirá la ubicación donde deseemos guardarlo, la fecha de abono de la remesa y nos mostrará un mensaje indicando que 'El fichero se ha generado correctamente'.

Man

| N | 1antenimiento de Remesas                                                                                                    |                     |               |                          |                |                                        |   |
|---|----------------------------------------------------------------------------------------------------|---------------------|---------------|--------------------------|----------------|----------------------------------------|---|
|   | 🐻 Nueva 🗹 Editar 💥 Borrar 🔡 Cancelar Cambios 🗒                                                                                                    | Guardar Cambios     | 🔒 Imprimir    | 🚇 Recibos 🛛 🚮 Generar I  | Fichero 🛛 🙆 Co | obrar Remesa 🛛 🚺 Salir                 | - |
| C | Datos de la Remesa                                                                                                    |                     |               |                          | 3              |                                        |   |
|   | Remesa Nro: 00000112 Banco Destino                                                                                                    | (MACOCHO            | 011000-10400  | INCOME AND A DESCRIPTION | Generar Fic    | <b>hero</b><br>ro para enviar al banco |   |
|   | Fecha Remesa: 16/05/2021   Tipo de Remesa: Norma 19.1                                                                                                    | 4 COR 1(19. 15) (Ad | deudos dire 🔻 | Añadir Recibos           |                |                                        |   |
|   | Cliente                                                                                                    | Factura             | Vencimiento   | Importe Recibo           | Cobrado        | IBAN                                   | _ |
| • | 404030400-000499-05080-0-0                                                                                                    | 202100002           | 08/01/2021    | 11,48 €                  |                | 0000000000000                          |   |
|   | RUNCING DI BARAGIO- REGUNDI PURADOLLOA.                                                                                                    | 920210003           | 09/01/2021    | 510,90 €                 |                |                                        |   |
|   | WMA DOLARDIDO, C.L.                                                                                                    | 202100006           | 15/01/2021    | 461,49€                  |                | 1000000000000000                       |   |
|   | C. MILLER WILLIAM                                                                                                    | 202001551           | 01/01/2021    | 37,36 €                  |                |                                        |   |
|   | 100 A, D.A.                                                                                                    | 202001550           | 01/01/2021    | 94,57€                   |                |                                        |   |
|   | DISCRETE SHORE                                                                                                    | 202001549           | 01/01/2021    | 45,98 €                  |                |                                        |   |
|   | Dell'Association de la constance de la constance de | 202001546           | 01/01/2021    | 37,70€                   |                | 0000000000000                          |   |
|   | N. AND THE MET WITH                                                                                                    | 202001460           | 07/01/2021    | 408.88€                  |                | TANK AND A LONG THE PARTY.             |   |

Al volver a la Gestión de Cartera veremos como se ha añadido la remesa que acabamos de generar.

| G  | iestion de Cartera de Cliente | es - EMPRESA (EMPRESA) 2021 | x                                                                         |                                                                                                    |
|----|-------------------------------|-----------------------------|---------------------------------------------------------------------------|----------------------------------------------------------------------------------------------------|
|    | Nueva Remesa                  | 📙 Imprimir 🛍 Banc           | os de la Empresa 💵 Gestionar Vencimientos 🗞 Cobros 🔊 Utilidades • 🗙 Salir | T                                                                                                    |
| An |                               | a agrupar por dicha columna |                                                                           |                                                                                                    |
|    | Nro. Remesa                   | Fecha de Emisión            | Tipo de Remesa                                                            | Ordenante                                                                                                    |
| ۲  | ± 00000112                    | 16/05/2021                  | Norma 19.14 COR1(19.15) (Adeudos directos SEPA.Basico)[Fichero XML]       | RENOVERING PROPERTY OF A                                                                                                    |
|    | 00000111                      | 26/04/2021                  | Norma 19.14 (Adeudos directos SEPA.Basico)[Fichero Texto]                 | A ROAD TO A REPORT OF A ROAD AND A ROAD AND A ROAD AND A ROAD AND A ROAD AND A ROAD AND A ROAD AND A ROAD AND A                                                                                                    |
|    | ± 00000110                    | 20/04/2021                  | Norma 19.14 (Adeudos directos SEPA.Basico)[Fichero Texto]                 | NAMES AND TAXABLE PARTY OF A DESCRIPTION                                                                                                    |
|    | ± 00000109                    | 05/04/2021                  | Norma 19.14 (Adeudos directos SEPA.Basico)[Fichero Texto]                 | RENALL STREAM PRODUCTION                                                                                                    |
|    | ± 00000108                    | 15/03/2021                  | Norma 19.14 (Adeudos directos SEPA.Basico)[Fichero Texto]                 | REPORTED PROPERTY A. IL.                                                                                                    |
|    | ± 00000107                    | 14/04/2021                  | Norma 19.14 (Adeudos directos SEPA.Basico)[Fichero Texto]                 | A ROUTE PROPERTY AND A ROUTE AND A ROUTE AND A |
|    | 00000106     00000106         | 18/02/2021                  | Norma 19.14 (Adeudos directos SEPA.Basico)[Fichero Texto]                 | NAMES AND TRANSPORTED AND ADDRESS.                                                                                                    |
|    | ± 00000105                    | 27/01/2021                  | Norma 19.14 (Adeudos directos SEPA.Basico)[Fichero Texto]                 | RENALL STREAM PRODUCTION                                                                                                    |
|    | ± 00000104                    | 02/11/2020                  | Norma 19.44 (Adeudos directos SEPA.B2B)[Fichero XML]                      | LINCKER STREET, PARENTO INCLUSION,                                                                                                    |

### Bancos de la empresa

Lo primero que debemos hacer antes de comenzar con la gestión de nuestros cobros, es dar de alta los detalles relacionados con las Líneas de crédito que la empresa tiene contratadas con los bancos a los que lleva a negociar sus remesas. Para ello pulsaremos el botón Para ello pulsaremos en el botón 'Bancos de la Empresa' (2).

Nos mostrará una pantalla un detalle de las cuentas bancarias de la empresa.

| Û      | Ba | ncos de | la Empresa 🔰      | Gestionar Vencimientos  Cobros                                                                                                    | 💦 Utilidades 🕶     | 🗙 Salir 👻                   |                           |                     |
|--------|----|---------|-------------------|----------------------------------------------------------------------------------------------------|--------------------|-----------------------------|---------------------------|---------------------|
| na col | •  | Relació | n de medios de pa | go / cobro                                                                                                    |                    |                             |                           | -                   |
| on     | A  | Activa  | Cif Presentador   | Nombre Presentador                                                                                                    | Sufijo Presentador | Banco                       | Oficina                   | CC Riesgo Ordenante |
|        | •  | 1       | NAMES OF BRIDE    | NAMES OF TAXABLE PARTY AND ADDRESS AND ADDRESS AND ADDRESS ADDRESS                                                                                                    | 000                | CAIXABANK, S.A.             | LA CAIXA                  | NORM .              |
|        | Œ  |         | PERMIT            | DEPENDENCIAL PROPERTY OF A DEPENDENCIAL PROPERTY OF A DEPENDENCIAL PROPERTY | 000                | BANCO POPULAR PORTUGAL      | BANCO POPULAR PORTUGAL    |                     |
|        | Đ  | -       | HERE BY           | INDEX RECORDERATION AND A LT.                                                                                                    | 005                | TARGOBANK, S.A.             | BANCO POPULAR HIPOTECARIO | 10.000              |
|        | Đ  | -       | HDD+dH            | INDEX M TO APPENDIC PROXIMING, 51.                                                                                                    | 000                | BANCO POPULAR ESPAÑOL, S.A. | BANCO POPULAR             |                     |
|        | H  |         | NAMES OF BRIDE    | barrent of the descent of the second second                                                                                                    | 000                | BANKINTER, S.A.             | ORENSE                    | NORTH CONTRACTOR    |
|        | *  |         |                   |                                                                                                    | 000                |                             |                           |                     |

Si queremos consultar o modificar alguna, debemos posicionarnos sobre ella y se abrirá la siguiente ventana, desde la cual podremos modificar cualquiera de los campos que necesitemos.

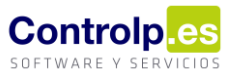

Aceptar

# Ges | ERP

|   | Activa | Cif Presentador       | Nombre Presentador      | Sufij           | o Presentador           | Banco                              |                | Oficina              |        | CC Riesg  | o Ordenante | Cod.Pais |
|---|--------|-----------------------|-------------------------|-----------------|-------------------------|------------------------------------|----------------|----------------------|--------|-----------|-------------|----------|
| ۲ |        | states and            | SUNCERS OF THE PARTY OF | 100 A. M. M.    |                         | CAIXABANK, S.A.                    |                | LA CAIXA             |        | 1000      |             | ES       |
|   | ± 🗌    | NAMES OF STREET       | LINE STREET, PARTY OF   | MARKA, M. MARKA |                         | BANCO POPULAR POR                  | TUGAL          | BANCO POPULAR PORTU  | IGAL   | 10-000    |             | ES       |
|   | ÷ 🗌    | PERSONAL PROPERTY AND |                         |                 |                         | TARGOBANK S.A                      |                | BANCO POPULAR HIPOTE | ECARIO |           | 1           | ES       |
|   | +      | 1000.01               | 🖶 CAIXABANK, S.A.       |                 |                         |                                    |                | -                    |        | $\times$  |             | ES       |
|   | +      | HDD+d+                |                         |                 |                         |                                    |                |                      |        |           | 0.000       | ES       |
| * |        |                       | Activo                  |                 |                         |                                    |                |                      |        |           |             |          |
|   |        |                       | PAIS DC BAN             | ICO OFICINA     | DC-CUENTA               |                                    | BIC            | BXXX                 |        | $\square$ |             |          |
|   |        |                       | CC Riesgo               | Sufijo          | Linea Cre               | dito                               | Riesgo         | Actual               |        |           |             |          |
|   |        |                       | 000000                  | 000             |                         | 0                                  |                | 101.00               |        |           |             |          |
|   |        |                       | Cta. Contable           |                 |                         |                                    |                |                      |        |           |             |          |
|   |        |                       |                         |                 |                         |                                    |                |                      |        |           |             |          |
|   |        |                       |                         |                 |                         |                                    | A              | Canada               |        |           |             |          |
|   |        |                       |                         |                 |                         |                                    | Aceptar        | Cancelar             |        |           |             |          |
|   |        |                       |                         |                 |                         |                                    |                |                      |        | //        |             |          |
|   |        |                       |                         |                 |                         |                                    |                |                      |        |           |             |          |
|   |        |                       |                         |                 |                         |                                    |                |                      |        |           |             |          |
|   |        |                       |                         |                 |                         |                                    |                |                      |        |           |             |          |
|   |        |                       |                         |                 |                         |                                    |                |                      |        |           |             |          |
| - |        |                       |                         |                 |                         |                                    |                |                      |        |           |             |          |
|   | Conf   | irmacion              |                         | × d             | atos.Busi               | nessLayer                          |                |                      |        |           |             | ×        |
|   | Borr   | ar Registr            | 0?                      | E               | latos.Busi<br>I banco r | inessLayer.dll  <br>10 se puede bi | pc<br>orrar ya | a que esta asoc      | iado   | a algu    | ına reme    | sa       |

Nos saldrá una alerta si el banco tiene alguna remesa relacionada, con lo que no podrá eliminarse dicha cuenta a menos que cambiemos los datos de la remesa.

Para añadir una nueva cuenta bastará con colocarnos sobre una línea que esté vacía y cumplimentar los datos.

### Gestión de vencimientos

<u>N</u>o

Pulsando el botón 'Gestionar Vencimientos' (3) se nos abrirá una pantalla en la que podremos ver todos los vencimientos que tenemos pendientes de cobro.

| [ | 🖥 Vencimi | entos de client  | es                         | •                            |           | 2                          | 3                                                                                                    |       |                      | 5                          |        | 6              |                                    | × |
|---|-----------|------------------|----------------------------|------------------------------|-----------|----------------------------|----------------------------------------------------------------------------------------------------|-------|----------------------|----------------------------|--------|----------------|------------------------------------|---|
|   | Ai        | ñadir a la remes | a 📝                        | Editar Recil                 | oo 📋      | Añadir Recibos             | Devolución Devolución Devolución                                                                                                    | cibos | Divi                 | dir Recibos                | 🚽 Imp  | primir Recibos | Cobros Masivos                     | - |
|   | 🚺 Salir   |                  | Edi                        | ita el recibo                | Añade     | un recibo sin              | Marcar un recibo marcado 📗 Agrupa uno o                                                                                                    | o más | Permite a            | partir de un               | Im     | prime los      | Da por cobrados                    |   |
| A |           | columna aquí par | a agru <mark>par po</mark> | leccionado<br>ir dicha colur | nna ningú | vinculado a<br>n documento | como devuelto e indicar recibos en<br>gastos de devolución solo                                                                                                    | uno   | recibo,<br>varios ve | lividirlo en<br>ncimientos | sele   | ccionados      | todos los recibos<br>seleccionados |   |
|   | Cobrado 1 | Traspasado       | Recibido                   | Remesa                       | factura   | Fecha Factura              | Cliente N. Fiscal                                                                                                    |       | Vencimien 🔻          | Importe                    | Origen | Fecha de Cobro | Forma de Pago                      |   |
|   | •         |                  |                            |                              | 202100418 | 14/04/2021                 | MONTROM WOMAPICAL DIS MON, 4.1.                                                                                                    |       | 13/06/2021           | 794,20 €                   | 0      | 01/01/1900     | Pagaré a 60 días                   | * |
|   | •         |                  |                            |                              | 202100417 | 14/04/2021                 | ACTIVE ADDRESS, NO.                                                                                                    |       | 13/06/2021           | 254,10€                    | 0      | 01/01/1900     | Pagaré a 60 días                   | U |
|   | ÷ 🗆       |                  |                            |                              | 202100351 | 29/03/2021                 | PROTOCO RADIO, M.                                                                                                    |       | 28/05/2021           | 1.389,69€                  | 0      | 01/01/1900     | Recibo a 60 días                   |   |
|   | +         |                  |                            |                              | 202100350 | 29/03/2021                 | NORMED REAL PROPERTY AND A DRIVEN AND A DRIVEN AND A DRIV |       | 28/05/2021           | 581,28€                    | 0      | 01/01/1900     | Pagaré a 60 días                   |   |

Como en otras opciones de la aplicación, podemos filtrar por cualquiera de las columnas para encontrar más fácilmente los vencimientos que buscamos.

Desde aquí tenemos podremos:

(1) Editar recibo

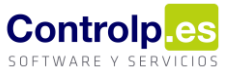

- (2) Añadir Recibos
- (3) Devolución
- (4) Agrupar Recibos
- (5) Dividir Recibos
- (6) Imprimir Recibos
- (7) Cobros Masivos

### (1) Editar recibo

Aquí podremos visualizar los datos del cliente (1) y los datos del vencimiento (2): número de factura, forma de pago estipulada, fecha de vencimiento, importe, fecha de cobro y notas.

| Mantenimiento de re   | cibos de cart | era de clientes |                  |                |        |               |          |             |         |         |
|-----------------------|---------------|-----------------|------------------|----------------|--------|---------------|----------|-------------|---------|---------|
| Datos del cliente     |               |                 |                  |                |        |               |          |             |         |         |
| 0                     | Cliente:      | P( 800.01       | DOM:N            |                |        |               |          | •           |         |         |
|                       | Dias Fijos:   | 0 0             | 0                |                |        |               |          |             |         |         |
|                       |               |                 | IB               | AN:            | 100    |               |          |             |         |         |
| Datos del Vencimiento | )             |                 |                  |                | 1      |               |          |             | -       |         |
| Factura/Documento:    | Forma         | de Pago:        |                  |                | Notas: |               |          |             |         |         |
| 202100325             | Recibo        | a 60 días       |                  | •              |        |               |          |             |         | *       |
| 2                     | Fecha \       | /encimiento: Im | porte: Fe        | echa de Cobro: |        |               |          |             |         |         |
|                       | 25/05/        | 2021 -          | 1.153,14€ 0      | 01/01/1900 -   |        |               |          |             |         | Ŧ       |
| Cobrado               | Rem           | esado           | Traspasado 🤇     | Recibido       |        | Recibos relac | ionados: |             |         |         |
| Fecha de Cobro        | Cobrado       | TIPO DE COB     | Medio de Cobro   | Apunt          | e Con  | Id            | Factura  | Vencimiento | Importe | Cliente |
| *                     |               | [Vacío]         | [Cobro por Caja] |                |        |               |          |             |         |         |
|                       |               |                 |                  |                |        |               |          |             |         |         |

Esta opción nos servirá, además, para marcarlo como recibido o cobrado; en este último caso, cubriremos el campo correspondiente a la fecha del cobro.

| Dat     | tos del Vencimient           | 0                    |                              |                |                |       |       |
|---------|------------------------------|----------------------|------------------------------|----------------|----------------|-------|-------|
| Fac     | tura/Documento:              | Forma                | de Pago:                     |                |                |       | Notas |
| 20      | 2100325                      | Recibo               | a 90 días                    |                |                | •     |       |
|         |                              | Fecha                | Vencimiento:                 | Importe:       | Fecha de Cobro | 0:    |       |
|         |                              | 06/05/               | 2021 🔹                       | 1.153,14€      | 11/05/2021     | •     |       |
| Cobrado |                              | Rem                  | nesado                       | Traspasado     | Recibido       |       |       |
|         |                              |                      |                              |                |                |       |       |
|         | Fecha de Cobro               | Cobrado              | TIPO DE COB                  | Medio de Cobro |                | Apunt | e Con |
| •       | Fecha de Cobro<br>11/05/2021 | Cobrado<br>1.153,14€ | TIPO DE COB<br>Recibo a 90 d | Medio de Cobro | - 0-13         | Apunt | e Con |

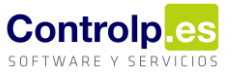

Al editar un vencimiento agrupado, es decir, que proviene de la agrupación en uno solo de varios vencimientos distintos, podremos ver toda la información sobre los vencimientos que en él están incluidos e incluso eliminar vencimientos de dicha agrupación.

| Datos del ciente     |                        |                  |                     |               |         |                                                      |            |            |               |                 |          |           |
|----------------------|------------------------|------------------|---------------------|---------------|---------|------------------------------------------------------|------------|------------|---------------|-----------------|----------|-----------|
|                      | Cliente:<br>Dias Fijos | RAMIRO M         | ARTINEZ, S.L. [0002 | 16]           |         |                                                      |            |            |               | ·               |          |           |
|                      |                        |                  |                     | IBAN: ES3100  | 7589296 | 5005001                                              | 79980      |            |               |                 |          |           |
| Datos del Vencimient | D                      |                  |                     |               |         |                                                      |            |            |               |                 |          |           |
| actura/Documento:    | Forma                  | a de Pago:       |                     |               |         | Notas:                                               |            |            |               |                 |          |           |
| AGRUP                | Recit                  | oo a 30 días     |                     |               | •       | Factu                                                | ra: 202100 | ) 145 Vcmt | o: 10/03/2021 | Importe: 356,07 |          | -         |
|                      | Fecha                  | a Vencimiento: 1 | Importe:            | Fecha de Cobr | o:      | Factura: 202001186 Vcmto: 10/12/2020 Importe: 384,12 |            |            |               |                 |          |           |
|                      | 25/04/2021 🔻 932,2     |                  |                     | 01/01/1900    | -       |                                                      |            |            |               |                 |          | -         |
| Cobrado              | 🗸 Re                   | emesado [        | Traspasado          | Recibido      |         |                                                      |            |            |               |                 |          |           |
|                      |                        |                  |                     |               |         |                                                      | Recibos re | elacionado | s:            |                 |          |           |
| Fecha de Cobro       | Cobrado                | TIPO DE COB      | Medio de Cobro      |               | Apunte  | Con                                                  | Id         |            | Factura       | Vencimiento     | Importe  | Cliente   |
| *                    |                        | [Vacío]          | [Cobro por Caja]    |               |         |                                                      | •          | 3698       | 202001186     | 10/12/2020      | 384,12€  | RAMIRO MA |
|                      |                        |                  |                     |               |         |                                                      |            | 195        | 202100144     | 10/03/2021      | 192,06 € | RAMIRO MA |
|                      |                        |                  |                     |               |         |                                                      |            | 196        | 202100145     | 10/03/2021      | 356,07€  | RAMIRO MA |
|                      |                        |                  |                     |               |         |                                                      |            |            |               |                 |          |           |
|                      | 0.006                  |                  |                     |               |         |                                                      |            |            |               |                 | 932,25€  |           |
|                      | 0,000                  |                  |                     |               |         |                                                      |            |            |               |                 |          |           |

### (2) Añadir recibo

La opción de añadir recibo nos permite crear un recibo con cargo a cualquier cliente sin tener vinculado ningún documento. Cumplimentaríamos todos los datos necesarios y, al finalizar, lo guardaríamos.

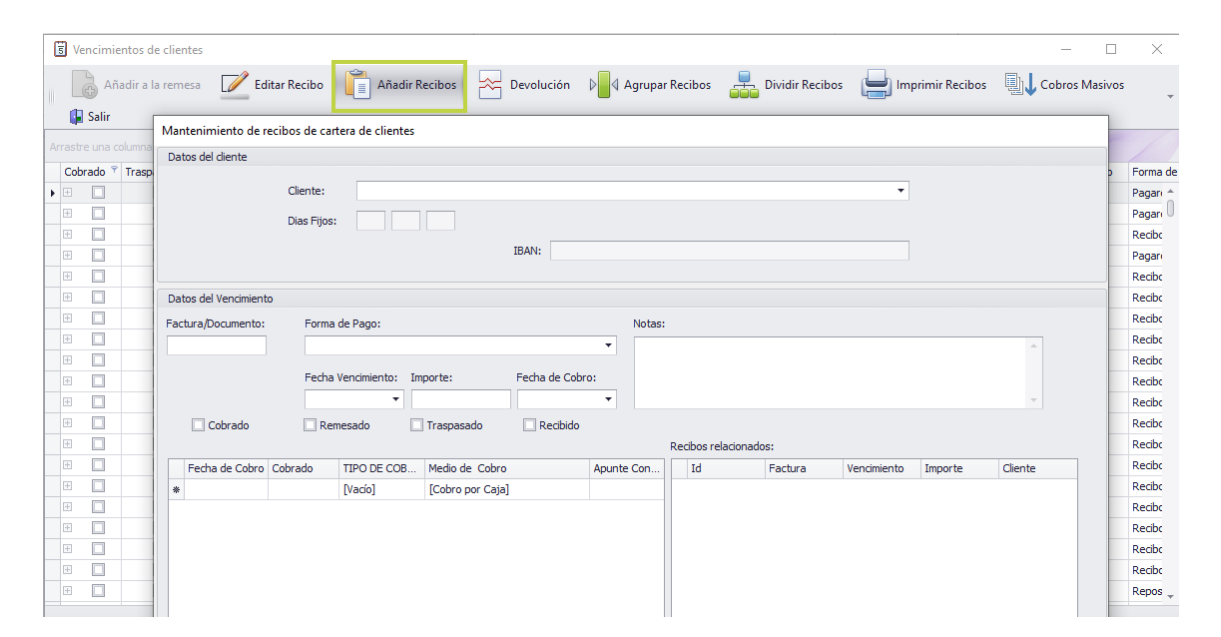

### (3) Devolución

Con la opción de devolución indicaremos los datos de devolución que nos haya ocasionado el recibo, dejando así constancia en el programa y pudiendo reclamárselo a nuestro cliente en el futuro.

| Devoluciones de Clie | entes        |                 |                       |              |  |
|----------------------|--------------|-----------------|-----------------------|--------------|--|
|                      | 202400274    |                 |                       |              |  |
| Factura/Documento:   | 202100371    |                 |                       |              |  |
| Cliente:             | 001050       | 0,000000        | and the second        |              |  |
| Forma de pago:       | 0002         | Recibo a la vis | ta                    |              |  |
|                      |              |                 | Vencimiento:          | 01/04/2021 🔹 |  |
| Fecha devolución:    | 11/05/2021 - |                 | Importe Vencimiento:  | 5,65€        |  |
|                      |              |                 | Gastos de devolución: | 1,50         |  |
|                      |              |                 | Total Recibo:         | 7,15€        |  |
| <b>H</b> A           | ceptar       |                 |                       | Cancelar     |  |
|                      | 2            |                 |                       |              |  |

#### (4) Agrupar Recibos

Desde esta opción podemos agrupar varios vencimientos en uno solo, para ello hemos de primeramente seleccionar aquellos vencimientos que queremos unir y a continuación pulsar el botón 'Agrupar Recibos' (4), nos saldrá la siguiente pantalla.

Control

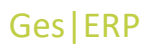

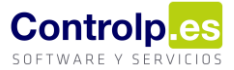

I

Mantenimiento de recibos de cartera de clientes

| Dat | os del diente      |         |                    |                       |               |         |        |       |                   |              |                  |                  |            |
|-----|--------------------|---------|--------------------|-----------------------|---------------|---------|--------|-------|-------------------|--------------|------------------|------------------|------------|
|     |                    |         |                    |                       |               |         |        |       |                   |              |                  |                  |            |
|     |                    | Cliente |                    | our entry on the task |               |         |        |       |                   |              | •                |                  |            |
|     |                    | Dias Fi | jos: 0 0           | 0                     |               |         |        |       |                   |              |                  |                  |            |
|     |                    |         |                    |                       | RANI ESODO    | 0000000 | 000000 | 000   | 00                |              |                  |                  |            |
|     |                    |         |                    |                       | IDAN. LOUDO   | 0000000 | 000000 | 0000  | 00                |              |                  |                  |            |
| Dat | os del Vencimiento |         |                    |                       |               |         |        |       |                   |              |                  |                  |            |
| Fac | tura/Documento:    | For     | ma de Pago:        |                       |               |         | Notas: |       |                   |              |                  |                  |            |
| AG  | RUP                |         | ANSFERENCIA BAN    | CARIA                 |               | -       | Agrup  | a Re  | cibos: Factura: ( | 00000065 Vcr | nto: 16/04/2021  | Importe: 9.575.9 | 5€         |
|     |                    |         |                    |                       |               |         | Factur | ra: 0 | 00000069 Vcmto    | :01/05/2021  | Importe: 11.855, | ,49 €            |            |
|     |                    | Fee     | cha Vencimiento: I | importe:              | Fecha de Cobr | 0:      |        |       |                   |              |                  |                  |            |
|     |                    | 12      | /05/2021 🔻         | 21.431,44€            |               | •       |        |       |                   |              |                  |                  | Ŧ          |
|     | Cobrado            |         | Remesado           | Traspasado            | Recibido      |         |        |       |                   |              |                  |                  |            |
|     |                    |         |                    |                       |               |         |        | Rec   | cibos relacionado | s:           |                  |                  |            |
|     | Fecha de Cobro     | Cobrado | TIPO DE COB        | Medio de Cobro        |               | Apunte  | Con    |       | Id                | Factura      | Vencimiento      | Importe          | Cliente    |
| *   |                    |         | [Vacío]            | [Cobro por Caja]      |               |         |        | F     | 6                 | 00000065     | 16/04/2021       | 9.575,95€        | JOAO GRILO |
|     |                    |         |                    |                       |               |         |        |       | 17                | 00000069     | 01/05/2021       | 11.855,49 €      | JOAO GRILO |
|     |                    |         |                    |                       |               |         |        |       |                   |              |                  |                  |            |
|     |                    |         |                    |                       |               |         |        |       |                   |              |                  |                  |            |
|     |                    |         |                    |                       |               |         |        |       |                   |              |                  |                  |            |
|     |                    |         |                    |                       |               |         |        |       |                   |              |                  |                  |            |
|     |                    |         |                    |                       |               |         |        |       |                   |              |                  |                  |            |
|     |                    |         |                    |                       |               |         |        |       |                   |              |                  |                  |            |
| -   |                    |         |                    |                       |               |         |        |       |                   |              |                  | _                |            |
|     |                    | 0,0     | 0€                 |                       |               |         |        |       |                   |              |                  | 21.431,44€       | 3          |
|     |                    |         |                    |                       |               |         |        |       |                   |              |                  |                  |            |
|     |                    |         |                    |                       |               |         |        |       |                   |              |                  |                  |            |
|     |                    | Guardar |                    |                       | Eliminar      |         |        |       |                   | Salir        | 1                |                  | N          |

Con los datos del grupo de vencimientos (1), podremos meterle la forma de pago y cuenta corriente que nos interese y el importe será lógicamente la suma de todos los vencimientos agrupados (2) = (3).

| 🗟 Ven | cimier | tos de cliente  | s            |              |           |                |                        |                  |                      |                  | -          |         | ×        |
|-------|--------|-----------------|--------------|--------------|-----------|----------------|------------------------|------------------|----------------------|------------------|------------|---------|----------|
| - G   | Aña    | dir a la remesa |              | Editar Recib |           | Añadir Recibos | Devolución             | Agrupar Recibe   | os 📮 Dividir Recibos | lmprimir Recibos | Cobros     | Masivos | -        |
| 🖡 s   | alir   |                 |              |              |           |                |                        |                  |                      |                  |            |         |          |
|       |        |                 | a agrupar po |              |           |                |                        |                  |                      |                  |            |         | /        |
| Cobra | do 📍   | Traspasado      | Recibido     | Remesa       | factura   | Fecha Factura  | Cliente N. Fiscal      | ▲ <sup>(2)</sup> | Cliente N. Comercial | Vencimien        | - Importe  | Origen  | Fecha de |
| • 🗄 [ |        |                 |              |              | 000000072 | 30/04/2021     | BANKING STATES         |                  | A PARK OF            | 15/07/2021       | 2.710,62€  | 0       | 01/01/19 |
| Ð [   |        |                 |              |              | AGRUP     | 01/01/1999     | March March 1970 March | 104. · · · · ·   | DECKER MARKED        | 12/05/2021       | 21.431,44€ | 1       | 01/01/19 |

#### (5) Dividir Recibos

Esta opción nos permite, a partir de un recibo o documento, dividirlo en varios vencimientos.

#### (6) Cobros masivos

La opción de cobros masivos nos permite dar todos los recibos que hayamos seleccionado como cobrados.

Se nos abrirá la siguiente pantalla en la que podremos indicar si queremos marcar los vencimientos como cobrados o si queremos hacer el cobro por caja/ banco donde nos dejará elegir en qué cuenta queremos reflejar el ingreso; además de la fecha.

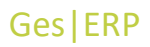

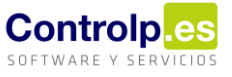

| s v | encimie | entos de client | es           |            |          |               |                          |                            |                                         |                  |              | —          |         | ×        |
|-----|---------|-----------------|--------------|------------|----------|---------------|--------------------------|----------------------------|-----------------------------------------|------------------|--------------|------------|---------|----------|
|     | Añ      | adir a la reme  | sa 📝         | Editar Rec | ibo 📋    | Añadir Recibo | os 峇 Devolu              | ción 🛛 🛛 🖉 Agrupar Rec     | ibos 📮 Dividir F                        | ecibos 📄 Impri   | imir Recibos | Cobros     | Masivos |          |
| _ 6 | Salir   |                 |              |            |          |               |                          |                            |                                         |                  |              |            |         |          |
|     |         |                 | ra agrupar p |            | umna     |               |                          |                            |                                         |                  |              |            |         |          |
| Col | orado 📍 | Traspasado      | Recibido     | Remesa     | factura  | Fecha Factura | Cliente N. Fiscal        |                            | Cliente N. Comercial                    |                  | Vencimien    | Importe    | Origen  | Fecha de |
| ÷   |         |                 |              |            | 00000072 | 30/04/2021    | h.mchq.mch               | al-la                      | ALMON QUM STOL                          |                  | 15/07/2021   | 2.710,62€  | 0       | 01/01 ^  |
| ÷   |         |                 |              |            | 00000086 | 30/04/2 Form  | Elegir                   | *                          |                                         | UCCION ESPIÑEIRO | 15/07/2021   | 549,16€    | 0       | 01/01    |
| ÷   |         |                 |              |            | 00000079 | 30/04/2       | liciegii                 |                            |                                         | SL               | 29/06/2021   | 1.232,86 € | 0       | 01/01    |
| ÷   |         |                 |              |            | 00000071 | 30/04/2       |                          |                            |                                         | ELANOVA SL       | 29/06/2021   | 3.106,93€  | 0       | 01/01    |
|     |         |                 |              |            | 00000084 | 30/04/2       |                          |                            |                                         |                  | 10/06/2021   | 475,57€    | 0       | 01/01    |
|     |         |                 |              |            | 00000085 | 30/04/2       | Elija una Opción         | Marca el vencimiento como  | cobrado 🔫                               |                  | 30/05/2021   | 1.404,77€  | 0       | 01/01    |
| ÷   |         |                 |              |            | 00000096 | 30/04/2       |                          | Marca el vencimiento como  | cobrado<br>Caja/Banco                   | ILLARINO E HIJOS | 30/05/2021   | 75,36 €    | 0       | 01/01    |
| ÷   |         |                 |              |            | 00000091 | 30/04/2 2     | Fecha de cobro           | 12/05/2021 -               | Salarbanco                              |                  | 30/05/2021   | 164,83 €   | 0       | 01/01    |
|     |         |                 |              |            | 00000083 | 30/04/2       |                          |                            |                                         | A                | 30/05/2021   | 921,16 €   | 0       | 01/01    |
| ÷   |         |                 |              |            | 00000070 | 30/04/2       | Aceptar                  |                            | Cancelar                                | HIJOS SL         | 30/05/2021   | 209,51€    | 0       | 01/01    |
| ÷   |         |                 |              |            | 00000076 | 30/04/2       |                          | J                          |                                         | AMBIENTALES      | 30/05/2021   | 106,75€    | 0       | 01/01    |
| Ŧ   |         |                 |              |            | AGRUP    | 01/01/1999    | The second second second | No. of Concession, Name    | THE REPORT OF SMALL                     | 1000             | 12/05/2021   | 21.431,44€ | 1       | 01/01    |
| ÷   |         |                 |              |            | 00000068 | 30/04/2021    | ACCOUNTS OF A            |                            | 497340004.0.                            |                  | 01/05/2021   | 33.487,03€ | 0       | 01/01    |
| +   |         |                 |              |            | 00000097 | 30/04/2021    | 0.000000000              | POWERA, N. HALANSE         | WALK BUILDING                           | Other DE ACUMUNE | 01/05/2021   | 61,98€     | 0       | 01/01    |
|     |         |                 |              |            | 00000095 | 30/04/2021    | Los California           | 483 8.                     | 100101-00000000                         | L                | 01/05/2021   | 158,61€    | 0       | 01/01    |
| ÷   |         |                 |              |            | 00000094 | 30/04/2021    | 0.001103-0.0010          | In the state of the        | LOUIS AN ADDRESS TO                     | 107510 SA        | 01/05/2021   | 159,02€    | 0       | 01/01    |
| •   |         |                 |              |            | 00000093 | 30/04/2021    | 10404.10494              | 0.040                      | 000000000000                            | B                | 01/05/2021   | 222,01€    | 0       | 01/01    |
| ÷   |         |                 |              |            | 00000092 | 30/04/2021    | EARCORD.                 |                            | OPPORTS.                                |                  | 01/05/2021   | 105,57€    | 0       | 01/01    |
| ÷   |         |                 |              |            | 00000087 | 30/04/2021    | 100 Test, 0.40           | 6/9/33 (B)                 | PROFILE, GAME AND                       | 10.10.           | 01/05/2021   | 1.057,04€  | 0       | 01/01    |
| ÷   |         |                 |              |            | 00000077 | 30/04/2021    | 100000000                | A CONTRACTOR OF STREET, ST | 100000000000000000000000000000000000000 | Diff. Decould    | 01/05/2021   | 7.184,15€  | 0       | 01/01 _  |

## (7) Imprimir Recibos

El botón de 'Imprimir Recibos' nos permitirá imprimir una copia física de los recibos que tengamos seleccionados.

| Factura Nº<br>000000097                  | Localidad de libra | miento                             | Importe<br>6 | 1,98 € |
|------------------------------------------|--------------------|------------------------------------|--------------|--------|
| Fecha de Libramien<br>12 de mayo de 2021 | to                 | Vencimiento<br>2021-05-01 00:00:00 |              |        |

Por este recibo pagará usted al vencimiento expresado la cantidad de SESENTA Y UN EUROS Y NOVENTA Y OCHO CENTIMOS

|                                             |                                  | C.C.C.         |          |
|---------------------------------------------|----------------------------------|----------------|----------|
| Entidad                                     |                                  |                | D.C.     |
| Dirección                                   | 000-000-00                       | 2 0000 000     |          |
|                                             | N                                | lum. de Cuenta |          |
| Nombre y domicilio                          | del librado<br>RORAL DE ACURO SE | ARENOLA M      | 07154.54 |
| SAN DO YEAR DE CONTRO<br>SANTENDO DE CONTRO | A LEG                            |                |          |

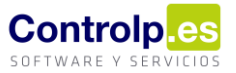

### Cobros

Al pulsar en cobros (4), la aplicación nos mostrará un detalle de todas las facturas pendientes de cobro. Podremos filtrar el listado por cualquiera de las columnas de su cabecera.

|   | 🖁 Gestión de Cob    | oros - JOAQUI    | N REBOLLED   | DO S.A. (BODEGAS JOAQUÍN REBOLLI | EDO) 2021                  |          |               |            |               | — C             | x נ       |
|---|---------------------|------------------|--------------|----------------------------------|----------------------------|----------|---------------|------------|---------------|-----------------|-----------|
|   |                     | Cobra            | r Vencimie   | ntos 🕅 Cobrar Factura            | 🚺 Salir                    |          |               |            |               | Recibos sin fac | :tura     |
| P | rrastre una columna | a aquí para agru | par por dich | a columna                        |                            |          |               |            |               |                 |           |
|   | Factura             | Fecha Fac.       | Cod.Cli.     | Nombre Cliente                   | N.Comercial                | Cod.F.P. | Forma de Pago | NETO_F     | Total Factura | Entregado       | Pendiente |
| , | ± 000000001         | 12/01/2021       | 001032       | tradiction in the light          | renter vertister trabijaan | 0001     | Contado       | 165,60 €   | 208,99€       | 0,00€           | 20: _     |
|   | 00000002            | 12/01/2021       | 000001       | Owner                            | Charles for Instance       | 0001     | Contado       | 59,50€     | 72,00 €       | 0,00€           | 7.        |
|   | € 00000003          | 12/01/2021       | 000001       | Owner                            | One in the balance         | 0001     | Contado       | 59,48€     | 71,97€        | 0,00€           | 7         |
|   | ± 000000004         | 12/01/2021       | 000001       | Circles,                         | Control for Englands       | 0001     | Contado       | 79,34€     | 96,00€        | 0,00€           | 91        |
|   | € 00000005          | 12/01/2021       | 000001       | The fee                          | the test of tests and      | 0001     | Contado       | 74,38€     | 90,00€        | 0,00€           | 9         |
|   | € 00000008          | 12/01/2021       | 000289       | ellectric tallpore, N.           | American colloperty (1),   | 0103     | PAGARE        | 1.893,18 € | 2.290,75€     | 0,00€           | 2.29      |
|   | ⊕ 00000009          | 12/01/2021       | 000289       | House Million, D.                | Annese Manager, N.         | 0103     | PAGARE        | 2.655,00€  | 3.212,55€     | 0,00€           | 3.21      |

### Cobrar Factura (1)

Para dar la factura por cobrada pulsaremos en 'Cobrar factura' (3). Se nos abrirá la siguiente pantalla, en la cual indicaremos si:

|                    | Columbia        | Vancinian                | atas 🕅 Cabras Eastur          |                                       |                                   |                  |          |                       |
|--------------------|-----------------|--------------------------|-------------------------------|---------------------------------------|-----------------------------------|------------------|----------|-----------------------|
|                    | Cobrai          | vencimien                |                               |                                       |                                   |                  | Ş        | Recibos sin Factura   |
| rastre una columna | aquí para agrup | par por dicha            | a columna                     |                                       |                                   |                  |          | ///                   |
| Factura            | Fecha Fac.      | Cod.Cli.                 | Nombre Cliente                |                                       | N.Comercial                       |                  | Cod.F.P. | Forma de Pago         |
|                    | 01/02 Cobra     | ar Factura               |                               |                                       |                                   |                  |          | Transferencia 90 Dias |
|                    | 02/02           |                          |                               |                                       |                                   |                  |          | TRANSF.BANC. 60 DI    |
| 11000033           | 02/02           |                          | at u                          |                                       |                                   |                  |          | TRANSF.BANC. 60 DI    |
| 11000057           | 04/03           | actura Nro:              | Cliente:                      |                                       |                                   |                  |          | Giro 85 Días          |
|                    | 10/03           | 211000064                | CHERCH, MINTON                | APRIL 11                              |                                   |                  |          | Pagaré 85 Días        |
| ± 211000069        | 12/03           |                          |                               |                                       | Total Facto                       | ura: 2.671,20 €  |          | TRANSF.BANC. 60 DI    |
| 11000073           | 16/03           |                          | Cobrada                       |                                       | Entregas a quer                   | nta: 0.00 €      |          | Giro 90 Días          |
| 11000079           | 22/03           |                          | 🗹 Traspasada a contat         | bilidad                               |                                   |                  |          | PAYPAL                |
| £ 211000081        | 24/03           |                          |                               |                                       | Pendier                           | nte: 2.6/1,20 €  |          | TRANSF.BANC. 60 DI    |
| 11000084           | 26/03 F         | <sup>i</sup> orma de Cob | bro                           | Medio de Cobro                        | Fecha de cobro                    | Importe a cobrar |          | PAGARE 60 DIAS        |
| 11000086           | 29/03           | Pagaré 85 Di             | lias 🔻                        | <ul> <li>[Cobrar por Caja]</li> </ul> | ▼ 12/05/2021 ▼                    | 2.671,20 €       |          | TRANSF.BANC. 60 DI    |
| ± 211000091        | 31/03           |                          |                               |                                       |                                   | Cuenta de Cargo: |          | Pagaré 85 Días        |
|                    | 31/03           |                          |                               |                                       |                                   | 572000001        |          | Giro 85 Días          |
| E 211000093        | 31/03           |                          |                               |                                       |                                   |                  |          | Giro 150 días         |
| £ 211000094        | 31/03           |                          |                               |                                       |                                   |                  |          | Giro 60 Días          |
|                    | 06/04           |                          |                               |                                       | 2                                 |                  |          | PAGARE 60 DIAS        |
|                    | 12/04           |                          |                               |                                       |                                   |                  |          | TRANSF.BANC. 60 DI    |
| E 211000106        | 13/04           |                          | Cobrar Eactura y Vencimientos |                                       | arcar como cobrada la factura     | <b>(</b>         |          | Tarjeta Electrónica   |
| 11000108           | 13/04           |                          | cobrai i actara y venamiento. |                                       |                                   | Salir            |          | Pagaré 85 Días        |
| E 211000111        | 15/04/2021      | 000752                   | NUCLEAR PROPERTY OF           |                                       | NUCLEAR PROPERTY AND LODGE        |                  | 0118     | PAGARÉ 45 DÍAS (0,8   |
| E 211000112        | 15/04/2021      | 001637                   | OWNER COMPLEX.                | ALL ALCORES                           | OWNERS & RATE OF COMMON CONTRACT, |                  | 0101     | PAGARE 60 DIAS        |
| 211000113          | 15/04/2021      | 001636                   | and the company of the        | ALC: NOT BEEN                         | CARDON NOTIFICATION CONTRACTOR    | 1                | 0101     | PAGARE 60 DIAS        |
|                    |                 |                          |                               |                                       |                                   |                  |          |                       |
|                    |                 |                          |                               |                                       |                                   |                  |          |                       |
|                    |                 |                          |                               |                                       |                                   |                  |          |                       |

a) Queremos cobrar factura y vencimientos (1), esta opción nos marcará como cobrada la factura y todos los vencimientos, de manera que la factura desaparecerá del listado.

b) Marcar la factura por cobrada (2), esta opción nos marcará la factura como cobrada dejando pendientes los vencimientos que pudiera tener.

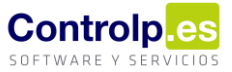

Si lo que buscamos es desmarcar una factura que está marcada por cobrada, primero deberemos quitar el filtro del listado para poder seleccionar la factura que buscamos y luego, pulsaremos nuevamente en el botón 'Cobrar factura'. En esta ocasión nos aparecerá la opción de 'Desmarcar la factura como cobrada'.

| 211000036     | WERE REPORT              |                   |                   |                  |
|---------------|--------------------------|-------------------|-------------------|------------------|
|               | _                        |                   | Total Factura     | : 139,50€        |
|               | 🗸 Cobrada                |                   | Entregas a cuenta | : 0,00€          |
|               | 🗹 Traspasada a contabili | dad               | Pendiente         | : 139,50 €       |
| orma de Cobro |                          | Medio de Cobro    | Fecha de cobro    | Importe a cobrar |
| TRANSFERENC   | IA –                     | [Cobrar por Caja] | 08/02/2021 -      | 139,50 €         |
|               |                          |                   |                   | Cuenta de Cargo: |
|               |                          |                   |                   | 572000001        |

Si en su lugar, lo que buscamos es anular un cobro pulsaremos en 'Anular cobro Factura y Vencimientos'.

| Factura Nro:   | Cliente:                 |                   |                |          |                  |
|----------------|--------------------------|-------------------|----------------|----------|------------------|
| 211000038      | 1003.0504                |                   |                |          |                  |
|                | _                        |                   | Total          | Factura: | 139,50 €         |
|                | Cobrada                  |                   | Entregas a     | cuenta:  | 0,00 €           |
|                | 🗹 Traspasada a contabili | dad               | Pe             | ndiente: | 139,50 €         |
| =orma de Cobro |                          | Medio de Cobro    | Fecha de cobro |          | Importe a cobrar |
| TRANSFERENCE   | Α                        | [Cobrar por Caja] | 08/02/2021 -   |          | 139,50 €         |
|                |                          |                   |                |          | Cuenta de Cargo: |
|                |                          |                   |                |          | 572000001        |
| 1201           |                          | ren.              |                |          | ſ                |

#### Cobrar Vencimientos (2)

Las opciones anteriores nos permitirán cobrar facturas con todos sus vencimientos, pero si lo que deseamos es cobrar algún vencimiento en concreto e incluso, anular el cobro de algún vencimiento, debemos seleccionar el vencimiento pulsando en el signo '+' que se encuentra al principio de la línea y clicar el botón 'Cobrar Vencimientos' (2).

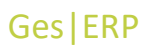

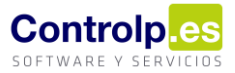

#### 🚆 Gestión de Cobros - EMPRESA (EMPRESA) 2021

|    |               | Cobrar     | r Vencimien |                 | obrar Factura 🔔 🖡 Salir            | 1         |                                        |      |          |                  |
|----|---------------|------------|-------------|-----------------|------------------------------------|-----------|----------------------------------------|------|----------|------------------|
| Ar | Factura       | Fecha Fac. | Cod.Cli.    | Gestiona el     | cobro del vencimiento seleccionado |           | N.Comercial                            |      | Cod.F.P. | Forma de Pago    |
|    | ± 005000012   | 26/01/2021 | 000840      | statistic cost  | 5. Th                              |           | HENTING CONTINUE                       |      | 0002     | Recibo a la vist |
|    | £ 202100325   | 26/03/2021 | 000424      | 80 M H H 10 M H |                                    |           | N 800,044                              |      | 0006     | Recibo a 90 día  |
|    | 202100036     | 20/01/2021 | 000209      | personal second | 1000L 00.0000.1A                   |           | DOLUMENTARY CONTRACTOR OF LODIES, S.A. |      | 0006     | Recibo a 90 día  |
| ×  | 202100351     | 29/03/2021 | 000182      | (MR/DOIO        | THE REAL PROPERTY AND INCOME.      |           | INERTODO CHURCH LEL                    |      | 0004     | Recibo a 60 día  |
|    | Factura Recit | bos        |             |                 |                                    |           |                                        |      |          |                  |
|    | Q Vencimiento | 2          |             |                 | Importe                            |           | Trasp.                                 | Cob. |          |                  |
|    | 28/05/2021    | L          |             |                 |                                    | 1.389,69€ |                                        |      |          |                  |
|    | 202100193     | 19/02/2021 | 000182      | P4.7008         | 5.60 B.                            |           | PROTOCOLO NAME DA.                     |      | 0004     | Recibo a 60 día  |
|    |               | 19/04/2021 | 000950      | handlers has    | eren, Li.                          |           | BARREY MANNER, LL                      |      | 0003     | Recibo a 30 día  |
|    |               | 25/02/2021 | 000258      | 110.000 A       | - 14 (MARINA)                      |           | PERMITS AND ADDRESS AND                |      | 0003     | Recibo a 30 día  |

Nos mostrará una ventana en la que marcaremos el check de "Cobrado" e indicaremos las condiciones de cobro (fecha de cobro, medio de cobro, etc.).

| Dates del dente         Ciente:         Dias Fijos:       0         Dates fijos:       0         IBAN:       Image: Comparison of the comparison of the comp                                                                                                    | lantenimiento de re   | ecibos de car           | tera de clientes |                  |               |        |        |                 |         |             |         |         |
|----------------------------------------------------------------------------------------------------|-----------------------|-------------------------|------------------|------------------|---------------|--------|--------|-----------------|---------|-------------|---------|---------|
| Clente:       ■         Dis Fijo:       ■         Dis Fijo:       ■         Datos del Vencimiento:       IsAn:         Datos del Vencimiento:       Forma de Pago:         Recibo a 60 dias       ■         Fecha Vencimiento:       Inporte:         Fecha Vencimiento:       Inporte:         Fecha Vencimiento:       Inporte:         Fecha Vencimiento:       Inporte:         Fecha de Cobro:       23/05/2021 •         13/05/2021 1.389,69 €       Recibido         13/05/2021 1.389,69 €       Recibido         13/05/2021 1.389,69 €       Recibido         Id       Factura         Vacioi       [Cobro por Caja]         I       Id         I       Intervento         I       Intervento         I       Intervento         I       Intervento         I       Intervento         I       Intervento         I       Intervento         I       Intervento         I       Intervento         I       Intervento         I       Intervento         I       Intervento         I       Intervento                                                                                                    | Datos del diente      |                         |                  |                  |               |        |        |                 |         |             |         |         |
| Datos del Vendimiento<br>Factura/Documento:<br>Tactura/Documento:<br>Recibo a 60 días<br>Fecha Vendimiento:<br>28/05/2021  1.389,69 € 01/01/1900  Fecha de Cobro<br>Remesado<br>Traspasado<br>Recibido<br>Recibido<br>Recibido<br>Recibido<br>Cobrado<br>100 CObrado<br>100 CObrado<br>100 CObrado<br>100 CObrado<br>100 CObrado<br>100 CObrado<br>100 CObrado<br>100 CObrado<br>100 CObrado<br>100 Cobrado<br>100 Factura<br>Vendimiento<br>Ingorte<br>Cliente<br>Cliente<br>Cl |                       | Cliente:<br>Dias Fijos: | 0 0              | 0                | IBAN:         |        |        | 10              |         | •           |         |         |
| Factura/Documento:     Forma de Pago:     Notas:       202100351     Recibo a 60 días     Importe:     Fecha de Cobro:       28/05/2021     1.389,69 €     01/01/1900       Recibo a 60 días     Recibido       Traspasado     Recibos relacionados:       Fecha de Cobro     Cobrado       13/05/2021     1.389,69 €       13/05/2021     1.389,69 €       13/05/2021     1.389,69 €       13/05/2021     1.389,69 €       13/05/2021     1.389,69 €       13/05/2021     1.389,69 €       13/05/2021     1.389,69 €       (Vacío)     [Cobro por Caja]                                                                                                    | Datos del Vencimiento | 0                       |                  |                  |               |        |        |                 |         |             |         |         |
| 202100351 Recibo a 60 días                                                                                                    | Factura/Documento:    | Forma                   | de Pago:         |                  |               |        | Notas: |                 |         |             |         |         |
| Fecha Vendimiento: Importe:   28/05/2021 1.389,69 €   01/01/1900   Recibido   Recibido   Recibios relacionados:   Id     Factura     Vendimiento     Inspresedo     Id     Factura     Vendimiento     Importe:     Id     Factura     Vendimiento     Importe:     Id     Factura     Vendimiento     Importe:     Inspresedo     Importe:     Importe:     Pecha de Cobro     Cobrado        Importe:        Importe:        Importe: <b>Instructure: Instructure: Instructure: Instructure: Instructure: Instructure: Instructure: Instructure: Instructure: Instructure: Instructu</b>                                                                                                    | 202100351             | Recibo                  | o a 60 días      |                  |               | •      |        |                 |         |             |         | *       |
| 28/05/2021       1.389,69 €       01/01/1900         Cobrado       Traspasado       Recibido         Recibido       Recibido         Fecha de Cobro       Cobrado       TIPO DE COB         Medio de Cobro       Apunte Con         13/05/2021       1.389,69 €       Recibido         Viacio       [Cobro por Caja]         Id       Factura       Vencimiento         Importe       Cliente         I.389,69€       [Cobro por Caja]         I.389,69€       E                                                                                                    |                       | Fecha                   | Vencimiento: In  | nporte:          | Fecha de Cobr | 0:     |        |                 |         |             |         |         |
| Cobrado       Traspasado       Recibido         Fecha de Cobro       Cobrado       TIPO DE COB       Medio de Cobro       Apunte Con         13/05/2021       1.389,69 €       Recibido       Id       Factura       Vendimiento       Importe       Cliente         *       [Vacio]       [Cobro por Caja]       Id       Factura       Vendimiento       Importe       Cliente         1.389,69€       1.389,69€       Traspasado       Id       Factura       Vendimiento       Importe       Cliente                                                                                                    |                       | 28/05                   | /2021 🔻          | 1.389,69 €       | 01/01/1900    | •      |        |                 |         |             |         | -       |
| recine de Coord       Coordad       Info De Coord       Mainte Conru       Apunte Conru         13/05/2021       1.389,696       Recibo a 60 días       Image: Coord Coord Coo                                                                                                    | Cobrado               | Cabrada                 | nesado           | Traspasado       | Recibido      | Anunte | Can    | Recibos relacio | onados: | Versiniante | Importo | Cliente |
| * [Vado] [Cobro por Caja]                                                                                                    | 13/05/2021            | 1 389 69 E              | Pecibo a 60 días | Medio de Cobro   |               | Apunte | Con    | 10              | Factura | vendmiento  | Importe | Cliente |
| 1.389,69€ €                                                                                                    | *                     | 1.000,000 0             | [Vacío]          | [Cobro por Caia] |               |        |        |                 |         |             |         |         |
|                                                                                                    |                       | 1.389,69€               |                  |                  |               |        |        |                 |         |             |         | E       |

Si se trata del único vencimiento de la factura, o el último vencimiento que quedaba pendiente, automáticamente daría por cobrada la factura.

Para anular el cobro de un vencimiento tendríamos que seleccionarlo y pulsar de nuevo el botón "Cobrar Vencimientos" para volver a la pantalla anterior. Desde ahí desmarcaremos el check de 'cobrado' y nos saldrá el siguiente mensaje de confirmación.

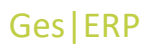

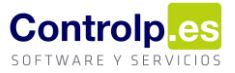

| Mantenimiento de re            | ecibos de cart | tera de clientes |                 |                  |                             |         |              |          |         |
|--------------------------------|----------------|------------------|-----------------|------------------|-----------------------------|---------|--------------|----------|---------|
| Datos del diente               |                |                  |                 |                  |                             |         |              |          |         |
|                                | Cliente:       | PROFESSION.      | 1 N. H. L. L.   | 0040             |                             |         | •            |          |         |
|                                | Dias Filos:    | 0 0              | 0               |                  |                             |         |              |          |         |
|                                |                |                  |                 | IBAN:            | of the state in t           |         |              |          |         |
|                                |                |                  |                 | 10411            |                             |         |              |          |         |
| Datos del Vencimiento          | 0              |                  |                 |                  |                             |         |              |          |         |
| Factura/Documento:             | Forma          | de Pago:         |                 |                  | Notas:                      |         |              |          |         |
| 202100351                      | Recibo         | a 60 días        |                 | •                |                             |         |              |          | -       |
|                                | Fecha          | Vencimiento: Im  | nporte:         | Eacha da Cabras  |                             |         |              |          |         |
|                                | 28/05/         | /2021 🔻          | 1.389,69        | Cobrar Recibos   | x                           | -       |              |          | -       |
| Cobrado                        | Ren            | nesado           | Traspasado      | Desea anula      | ar el cobro de este recibo? |         |              |          |         |
|                                | Cohenda        | TIDO DE COD      | Mada da Caba    |                  |                             | os:     | Manajarianka | Torranda | Clinate |
| <ul> <li>13/05/2021</li> </ul> | 1.389.69 €     | Recibo a 60 días | Medio de Cobre  | <u><u>S</u>í</u> | No                          | Factura | vencimiento  | Importe  | Cliente |
| *                              |                | [Vacío]          | [Cobro por Caja | ]                |                             | -1      |              |          |         |
|                                |                |                  |                 |                  |                             |         |              |          |         |
|                                |                |                  |                 |                  |                             |         |              |          |         |
|                                |                |                  |                 |                  |                             |         |              |          |         |
|                                |                |                  |                 |                  |                             |         |              |          |         |
|                                |                |                  |                 |                  |                             |         |              |          |         |
|                                | 1.389.69€      |                  |                 |                  |                             |         |              |          | €       |
|                                | ,              |                  |                 |                  |                             |         |              |          |         |
|                                | Guardar        |                  |                 | Eliminar         |                             | Salir   |              |          |         |
|                                | Joanaan        |                  |                 |                  |                             |         |              |          |         |

# Imprimir (3)

El botón 'Imprimir' nos permite imprimir la vista de las facturas con sus vencimientos.

| 💀 Gest   | tión de Co | bros - JO   | AQUIN R   | EBOLLEDO S.    | A. (BODEC  | GAS JOAQU   | ÍN REBO | DLLEDO) 2021    |            |                         |         |                    |          |                 | _      |                | ×        | NAMES OF TAXABLE |   |
|----------|------------|-------------|-----------|----------------|------------|-------------|---------|-----------------|------------|-------------------------|---------|--------------------|----------|-----------------|--------|----------------|----------|------------------|---|
|          | ) Imprimi  | 1           | Cobrar Ve | encimientos    | <u></u>    | obrar Factu | ra 🚊    | Salir           |            |                         |         |                    |          | ø               | Recibo | s sin Factur   | a        | ndCall R Palada  |   |
| Arractro | upa colum  | Na aquí par |           | por dicha colu | 1000 2     |             |         |                 |            |                         |         |                    |          |                 | //     |                | -/-      |                  |   |
| — 🔀 V    | ista previ | а           |           |                |            |             |         |                 |            |                         |         |                    |          |                 |        |                |          |                  | : |
| • A      | rchivo     | Vista Fo    | ondo de p | página         |            |             |         |                 |            |                         |         |                    |          |                 |        |                |          |                  | Ŧ |
|          | - A        | 8           | 8 (       |                |            | • 🖱 🔍       |         | 100 % 🔹         | €          | < > >                   |         | • 🗈 🖡 •            | -        | 8 -             |        |                |          |                  |   |
|          |            |             |           |                |            |             |         |                 |            |                         |         |                    |          |                 |        |                |          |                  |   |
|          |            |             |           |                |            |             |         |                 |            |                         |         |                    |          |                 |        |                |          |                  | 0 |
| _        |            | En          | npresa:   | Non-           | AL BOOM    | 100 5.4     | 0000    | CONTRACTOR      |            |                         |         |                    |          |                 |        |                |          |                  |   |
| _        |            |             |           |                |            |             |         |                 |            |                         |         |                    |          |                 |        |                |          |                  |   |
| _        |            |             |           |                |            |             |         |                 |            |                         |         |                    |          |                 |        |                |          |                  |   |
|          |            | F           | actura e  | cha FaCod.Cl   | Nomb       | re Cliente  | N.Co    | omercial Cod.F. | Forma de F | Pag NETO_F ptal Factuin | tregadF | Pendient∉Trasp Cor | n.Cobrad | encimien F.Cobr | t Cod. | Zona /end      | edc Grup | 0                |   |
|          |            | 000         | 000000 1  | 2/01/ 0010     | becharter. | 0.000       | 0.0%    | 0001            | Contado    | 165,60 208,99€          | 0,00€   | 208,99 🔽 🗌         |          | 12/01/2 01/01/  | 001    | n tajant       | k) me    |                  |   |
| _        |            |             | V         | encimiento     |            | Importe     |         | Trasp.          |            | Cob.                    |         | Rec.               |          | F.Cobro         |        | Importe C      | obrado   |                  |   |
| <u> </u> |            |             | 12/01/20  | )21            |            | 2           | 08,99€  |                 |            |                         |         |                    | 01/01    | /1900           |        |                |          |                  |   |
|          |            |             |           |                |            |             |         |                 |            |                         |         |                    |          |                 |        |                |          |                  |   |
| -        |            | 000         | 000000 1  | 2/01/ 0000     |            | Terra e abr |         | 0001            | Contado    | 59,50 € 72,00 €         | 0,00€   | 72,00€ ⊻           |          | 12/01/2 31/03/  | 001    | Incasts C      | a han da | -                |   |
| _        |            |             | 12/01/20  | encimiento     |            | Importe     | 72.00 E | trasp.          |            | COD.                    |         | Rec.               | 01/01    | /1000           |        | Importec       | ODIACO   |                  |   |
|          |            |             | 12/01/20  |                |            |             | 72,00 E |                 |            |                         |         |                    | 01/01    | 11900           |        |                |          |                  |   |
|          |            | 000         | 000000 1  | 2/01/ 0000     | 2.4.26     |             | (cheme  | 0001            | Contado    | 59.48 € 71.97 €         | 0.00€   | 71,97€ ✓           |          | 12/01/2 31/03/  | 001    | and the second | a ina a  |                  |   |
|          |            |             | V         | encimiento     |            | Importe     |         | Trasp.          | -          | Cob.                    | i l     | Rec.               |          | F.Cobro         |        | Importe C      | obrado   | _                |   |
|          |            |             | 12/01/20  | )21            |            |             | 71,97€  |                 |            |                         |         |                    | 01/01    | /1900           |        |                |          |                  |   |
|          |            |             |           |                |            |             |         |                 |            |                         |         |                    |          |                 |        |                |          |                  |   |
|          |            | 000         | 000000 1  | 2/01/ 0000     | Cinning    |             | (Carde  | 0001            | Contado    | 79,34€ 96,00€           | 0,00€   | 96,00€ 🖌 🗌         |          | 12/01/2 31/03/  | 001 📗  | ar Californi   | e jih k  |                  |   |
|          |            |             | V         | encimiento     |            | Importe     |         | Trasp.          |            | Cob.                    |         | Rec.               |          | F.Cobro         |        | Importe C      | obrado   |                  |   |
| _        |            |             | 12/01/20  | )21            |            |             | 96,00€  |                 |            |                         |         |                    | 01/01    | /1900           |        |                |          |                  | + |
| 10       |            | 1           |           |                |            |             |         |                 |            |                         |         |                    |          |                 |        |                |          |                  |   |
| - Pági   | na 1 de 25 | i           |           |                |            |             |         |                 |            |                         |         |                    |          |                 |        | 100%           | Θ        |                  | Ð |
| ×        |            |             |           |                |            |             |         |                 |            |                         |         |                    |          |                 |        |                |          | 8                |   |

Desde aquí podremos configurar y adaptar el documento y/o exportarlo a otro tipo de documentos.

Controlp.es

| 1 | 🛿 Vista p | previa  |        |        |       |     |      |            |   |    |       |            |   |    |   |   |   |   |     |     |   |  |
|---|-----------|---------|--------|--------|-------|-----|------|------------|---|----|-------|------------|---|----|---|---|---|---|-----|-----|---|--|
| Γ | Archiv    | o Vista | a Fo   | ndo d  | e pág | ina |      |            |   |    |       |            |   |    |   |   |   |   |     |     |   |  |
|   | 80 #      |         |        | P      | θ     | 6   |      | * <u>*</u> | 0 | Qe | 100 % | , <b>-</b> | € | ۰. | Þ | • | • | Ð | ) • | - 8 | - |  |
|   |           | 1       | Persor | naliza | r     |     | <br> |            |   |    |       |            |   |    |   |   |   |   |     |     |   |  |

Si pulsamos en el botón de 'Personalizar' se nos abrirán las siguientes opciones.

| 🔀 Vista previa     |                 |       |                                                                                                    |                       |        |              |             |      |                      |    |                    |              |            |              |
|--------------------|-----------------|-------|----------------------------------------------------------------------------------------------------|-----------------------|--------|--------------|-------------|------|----------------------|----|--------------------|--------------|------------|--------------|
| Archivo Vista Fond | o de página     |       |                                                                                                    |                       |        |              |             |      |                      |    |                    |              |            | -            |
| 1 80 🗛 🔠 🖿 F       | 0               |       | <b>. .</b> • • •                                                                                                | ् 100 %               | •      | €, ∣∢        | - • •       | 80   | • • • 🗈 🖣 • 🖂        | •  | 8 -                |              |            |              |
|                    |                 |       |                                                                                                    |                       |        |              |             |      |                      |    |                    |              |            | <u></u>      |
| Empr               | esa:            |       | REBOLLEDO B.A.                                                                                                  | protection a          |        | de enec      | (BOB)       |      |                      |    |                    |              |            | U            |
|                    |                 |       |                                                                                                    |                       |        |              |             | Ор   | 1 s de Impr 2        |    |                    |              |            | ×            |
|                    |                 |       |                                                                                                    |                       |        |              |             | Mair | nView FacturaRecibos |    |                    |              |            |              |
| Factu              | ra 🛛 echa FaiCi | od.Cl | Nombre Cliente                                                                                                  | N.Comercial           | Cod.F. | Forma de Pag | NETO_F pta  | C.   | onfigurar in         | 20 | ración ()          | licto ro     |            |              |
| 000000             | 00 12/01/ 0     | 0010  | California de Ref                                                                                               | Contractions          | 0001   | Contado      | 165,60 20   |      | Shiigurar ir         | nμ | resion (v          | Ista re      | jilla)     |              |
| 000000             | 00 12/01/ 0     | 0000  | il estes                                                                                                    | Oletter Petitals      | 0001   | Contado      | 59,50€ 7    | Ope  | ciones Comporta.     |    | 4                  |              |            |              |
| 00000              | 00 12/01/ 0     | 0000  | the factor                                                                                                    | the test to take      | 0001   | Contado      | 59,48 € 7   | -    | Comportan            |    |                    |              |            |              |
| 00000              | 00 12/01/ 0     | 0000  | Contraction (Contraction)                                                                                       | Construction (        | 0001   | Contado      | 79,34€ 9    |      | Cabecera             |    | Vista preliminar:  |              |            |              |
| 000000             | 00 12/01/ 0     | 0000  | Owine                                                                                                    | Circles Section,      | 0001   | Contado      | 74,38€ 9    |      | Vista previa         |    | Product Name       | Category     | Unit Price | Discontinued |
| 000000             | 00 12/01/ 0     | 0002  | Sectores deligney                                                                                               | descent de            | 0103   | PAGARE       | 1.893,1 2.2 |      | Pie                  |    | Tofu               | o Produce    | 23,25€     | $\checkmark$ |
| 000000             | 00 12/01/ 0     | 0002  | distantia velikyaty                                                                                             | all search and the    | 0103   | PAGARE       | 2.655,0 3.2 |      | Pie de Grupo         |    | Gorgonzola Telino  | 🙇 Dairy Prod | 9,50€      |              |
| 000000             | 01 12/01/ 0     | 0002  | Cello and Cello Cello Cello Cello Cello Cello Cello Cello Cello Cello Cello Cello Cello Cello Cello Cello Cello | Construction (setting | 0103   | PAGARE       | 258,12 31   |      | Lineas Horiz         |    | Mascarpone Fabioli | 🙇 Dairy Prod | 32,00€     | $\checkmark$ |
| 000000             | 01 12/01/ 0     | 009   | Carlos Consection C                                                                                             | Construction State    | 0103   | PAGARE       | 54,00€ 6    |      | Lineas Vert          |    | Geitost            | 🙇 Dairy Prod | 2,50 €     | $\checkmark$ |
| 000000             | 02 12/01/ 0     | 010   | Stephens Report                                                                                                 | Contract (1986)       | 0103   | PAGARE       | 38,46 € 4   | 9    |                      |    | Manjimup Dried Ap  | o Produce    | 53,00€     |              |
| 000000             | 02 12/01/ 0     | 010   | Mayor Department Print                                                                                          | nambus tasks          | 0103   | PAGARE       | 38,46€ 4    |      | Detailes             |    | Filo Mix           | 📥 Grains/Cer | 10,20€     |              |
| 000000             | 02 15/01/ 0     | 0000  | Config.                                                                                                    | Charles Probably      | 0001   | Contado      | 47,11€ 5    |      | Filas Par            |    | Ravioli Angelo     | drains/Cer   | 19,50 €    |              |
| 000000             | 02 15/01/ 0     | 0003  | Alexandra Canada D                                                                                              | Second Cores          | 0101   | RECIBO A     | 315,00 38   |      | _                    |    | Raclette Courdava  | Dairy Prod   | 55,00€     |              |
| 000000             | 02 19/01/ 0     | 0000  | di series                                                                                                    | Cleans free lais      | 0001   | Contado      | 51,24€ 6    |      | 🔲 Filas Impar        |    | Camembert Pierrot  | 🙇 Dairy Prod | 34,00€     |              |
| 4                  | na  10/01/  0   | 010   |                                                                                                    |                       | 0001   | Contodo      | 00 00 0 10  |      | Filas Seleccionadas  | Ų  |                    |              |            |              |
| Página 1 de 7      |                 |       |                                                                                                    |                       |        |              |             |      | tend                 |    |                    |              |            |              |
|                    |                 |       |                                                                                                    |                       |        |              |             |      | 3                    |    |                    | Aceptar      | Cancelar   | Aplicar      |

La pestaña 'MainView' (1), se refiere a las facturas pendientes de cobro y la pestaña 'FacturaRecibos' (2) a los vencimientos de dichas facturas. La parte señalada con el número 3 que está a la izquierda, nos permite configurar las opciones de vista de este informe. Si desmarcamos la opción de 'Detalles', pasará a mostrarnos unicamente el listado de facturas pendientes de cobro. A la derecha se nos mostrará una vista prelimintar (4). Una vez hayamos terminado de configurar nuestras preferencias le daremos a aplicar.

| 🕼 Vista previa                       |                               |                                         |                                         | _ <b>- x</b>                                                                                                    |
|--------------------------------------|-------------------------------|-----------------------------------------|-----------------------------------------|----------------------------------------------------------------------------------------------------|
| Archivo Vista Fondo de página        |                               |                                         |                                         |                                                                                                    |
| ::: A   :::   = A    = & I = S •   @ | Q Q 100 % ▼ ⊕                 | ia a 🕨 🖬 📴 🕶 🗞 🖛 📓                      | 🕀 🔻 🖂 👻 👻                               |                                                                                                    |
|                                      |                               |                                         | 🗸 🗸 Documento PDF                       |                                                                                                    |
| Imprimir                             |                               | 2                                       | Documento HTML                          |                                                                                                    |
| Empresa:JOA Imprimir                 | CONTRACTOR DESCRIPTION OF THE |                                         | Documento MHT                           |                                                                                                    |
|                                      |                               |                                         | Documento RTE                           |                                                                                                    |
|                                      |                               |                                         | Archive DOCX                            |                                                                                                    |
| Factura echa FaCod.Cl Nombre Cliente | N.Comercial Cod.F.Forma de P  | ag NETO_F btal FacturitregadPendient(Tr | as Desumente VIS                        | Zona /endedc Grupo                                                                                                    |
| 00000000 12/01/ 0010                 | 0001 Contado                  | 165,60 208,99€ 0,00€ 208,99             |                                         | Internet (and in the second                                                                                                    |
| 00000000 12/01/ 0000                 | 0001 Contado                  | 59,50 € 72,00 € 0,00 € 72,00 €          | Documento XLSX                          | Martin Sectors Devices                                                                                                    |
| 00000000 12/01/ 0000                 | 0001 Contado                  | 59,48 € 71,97 € 0,00 € 71,97 €          | <ul> <li>Documento CSV</li> </ul>       | productions in the loss                                                                                                    |
| 00000000 12/01/ 0000                 | 0001 Contado                  | 79,34€ 96,00€ 0,00€ 96,00€              | <ul> <li>Documento de Texto</li> </ul>  | main friende - Barden                                                                                                    |
| 00000000 12/01/ 0000                 | 0001 Contado                  | 74,38 € 90,00 € 0,00 € 90,00 €          | <ul> <li>Documento de Imagen</li> </ul> | trans parties from the                                                                                                    |
| 00000000 12/01/ 0002                 | 0103 PAGARE                   | 1.893,1 2.290,75 0,00€ 2.290,7          | ✓ □ □ 13/03/2 01/01/ 001                | Service Service Services                                                                                                    |
| 00000000 12/01/ 0002                 | 0103 PAGARE                   | 2.655,0 3.212,55 0,00€ 3.212,5          | ✓ □ □ 13/03/2 01/01/ 001                | Secularitation Berlin                                                                                                    |
| 00000001 12/01/ 0002                 | 0103 PAGARE                   | 258,12 312,33 € 0,00 € 312,33           | ✓ □ □ 13/03/2 01/01/ 001                | And a state of the state of the |
| 00000001 12/01/ 0009                 | 0103 PAGARE                   | 54,00 € 65,34 € 0,00 € 65,34 €          | ✓ □ □ 13/03/2 01/01/ 001                | Original Section 1                                                                                                    |
| 00000002 12/01/ 0010                 | 0103 PAGARE                   | 38,46 € 46,54 € 0,00 € 46,54 €          | ✓ □ □ 13/03/2 01/01/ 001                | Service Service                                                                                                    |
| 00000002 12/01/ 0010                 | 0103 PAGARE                   | 38,46 € 46,54 € 0,00 € 46,54 €          | ✓ □ □ 13/03/2 01/01/ 001                | Arresta friende de Con                                                                                                    |
| 00000002 15/01/ 0000                 | 0001 Contado                  | 47,11€ 57,00€ 0,00€ 57,00€              | ✓ □ ✓ 15/01/2 31/03/001                 | And the foreign the foreign                                                                                                    |
| 00000002 15/01/ 0003                 | 0101 RECIBO A                 | 315,00 381,15€ 0,00€ 381,15             | ✓ □ ✓ 16/03/2 22/03/ 001                | Official Section Sections                                                                                                    |
| 00000002 19/01/ 0000                 | 0001 Contado                  | 51,24€ 62,00€ 0,00€ 62,00€              | ✓ □ ✓ 19/01/2 31/03/ 001                | Service Service                                                                                                    |
|                                      | 0001 Contrdo                  |                                         |                                         | Numita Rada I Partial                                                                                                    |
| Página 1 de 7                        |                               |                                         |                                         | 100% \ominus 🛛 🕂 🕂                                                                                                    |

Ahora podremos imprimir (1) o exportar (2) a pdf, html, word, excel, etc.

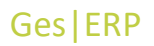

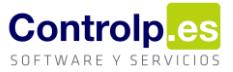

### Recibos sin factura (4)

Pulsando el botón "Recibos sin factura" podremos ver los vencimientos que no provienen de una factura, ya sea porque lo hemos creado manualmente, o porque la factura a la que corresponden pertenece a un ejercicio anterior.

| 0  | destión    | de Cobros - 💼 💷   | NUMBER OF STREET   | (CORDER O | anis seco   | 100110     |         |            |           |        |        |            |        | -           |            | ×      |
|----|------------|-------------------|--------------------|-----------|-------------|------------|---------|------------|-----------|--------|--------|------------|--------|-------------|------------|--------|
| -  |            | nprimir 🔯 Cob     | rar Vencimientos   | 🔒 🚺 Sali  | r           |            |         |            |           |        |        | 5          | Fact   | uras Pendie | entes de C | Cobro  |
| Ar | rastre una |                   |                    | na        |             |            |         |            |           |        |        |            |        |             |            | 1      |
|    | Cliente    | Nombre Cliente    | N.Comercial        | Documento | Vencimiento | Importe    | Cobrado | Pendiente  | Cobrado 📍 | Trasp. | Recib. | F.Cobro    | Origen | Devol.      | Notas      | Vended |
| ۲  | 000576     | Received from \$1 | Received State 11. | 00000059  | 29/03/2019  | 2.458,43€  |         | 2.458,43€  |           |        |        | 01/01/1900 | 2020   |             |            | Vended |
|    | 000554     | Delegar LL        | Driveger 1.1.      | 00000598  | 11/02/2020  | 26.378,00€ |         | 26.378,00€ |           |        |        | 01/01/1900 | 2020   |             |            | Vended |

### Utilidades

GesERP nos permite llevar un control del riesgo de clientes y bancos gracias a la opción de 'Utilidades' donde se nos muestran diversas funciones.

|   | Gestion de Cartera de Client | tes - EMPRESA (EMPRESA) 2021 | x                                 |       |                                             |           |        |
|---|------------------------------|------------------------------|-----------------------------------|-------|---------------------------------------------|-----------|--------|
|   | bueva Remesa                 | 📄 Imprimir 🛍 Ban             | cos de la Empresa 💵 Gestiona      | ar Ve | encimientos 🌀 Cobros 💦 Utilidades 🕶         | ð 🗙 Salir | -      |
|   |                              |                              |                                   |       | Recalcular Saldos y Riesgos de los Clientes |           |        |
| 1 |                              | ra agrupar por dicha columna |                                   |       | Recalcular Riesgos de los Bancos            |           |        |
|   | Nro. Remesa                  | Fecha de Emisión             | Tipo de Remesa                    | 3     | Riesao de un Cliente                        |           | Ordena |
|   | ± 00000112                   | 16/05/2021                   | Norma 19.14 COR 1(19.15) (Adeud   |       | Disease de un Resea                         |           | SUINC  |
|   | ⊕ 00000111                   | 26/04/2021                   | Norma 19.14 (Adeudos directos SE  |       | Riesgo de un Banco                          |           | SUINC/ |
|   | ± 00000110                   | 20/04/2021                   | Norma 19.14 (Adeudos directos SE  |       | Recalcular Iban                             |           | SUINC/ |
|   | ± 00000109                   | 05/04/2021                   | Norma 19.14 (Adeudos directos SE  |       | Riesgo en curso                             |           | SUINC/ |
|   | E 00000108                   | 15/03/2021                   | Norma 10 14 (Adaudos directos SEE | A R   | scica)[Fichera Tevta]                       |           | SUTINO |

Recalcular Saldos y Riesgos de los Clientes (1)

La primera función con la que nos encontramos nos permite recalcular los saldos y riesgos de los clientes para actualizarlos. Al finalizar el proceso nos saldrá un aviso.

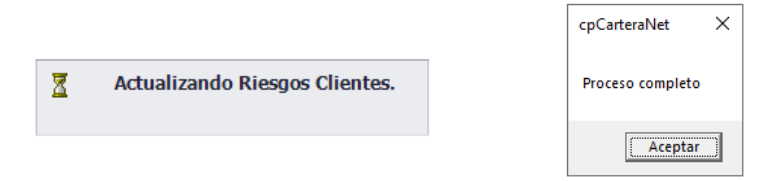

#### Recalcular Riesgo de los Bancos (2)

Esta opción hace lo mismo que la anterior, pero respecto al saldo y riesgo de las cuentas bancarias de la empresa. Al igual que antes, al finalizar nos saldrá un aviso de que el proceso se ha completado.

#### Riesgo de un Cliente (3)

Esta función nos permite visualizar todos los riesgos de nuestros clientes pudiendo filtrar por cualquiera de las columnas para encontrar rápidamente la información que buscamos.

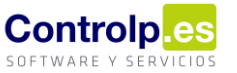

| ŝ     | Ries | go de Clientes        |                                   |                     |           |                    |            |                 |               |          | - 🗆        | ×         |
|-------|------|-----------------------|-----------------------------------|---------------------|-----------|--------------------|------------|-----------------|---------------|----------|------------|-----------|
|       |      | Imprimir Riesgo       | Riesgo desglosado                 | Cobrar Recibos masi | vamer 3 🐻 | Informes 🛛 🚺 Salir | 4          | No incluir pedi | dos           | Recargar |            | Ŧ         |
| Arras |      | ina columna aquí para | agrupar por dicha columna         |                     |           |                    |            |                 |               |          |            |           |
| C     | d.C  | . 📍 Nombre Clie       | inte                              |                     | Nif/Cif   | Telefono           | Telefono2  | RIESGO          | Riesgo Limite | Saldo    | Disponible | Zona/Ruta |
| • 🗆   | 000  | 928                   | 040                               |                     | 1002-0080 | 647-40.00.00       | 10.0140.01 | 3.285,98 €      | 3.500,00€     | 0,00     | € 214,02€  | 10.000    |
|       |      | Clientes Recibos      |                                   |                     |           |                    |            |                 |               |          |            |           |
|       | A    | rrastre una columna a | quí para agrupar por dicha column | a                   |           |                    |            |                 |               |          |            |           |
|       | ٩    | Tipo Docum.           | EJERCICIO                         | Doc.(Fra./Alb.)     | Vcm       | to./Fecha          | Importe    | Re              | emesa         | Per      | ndiente    |           |
|       | Þ    | Recibo                | 2020                              | 201800275           | 13/0      | 04/2018            |            | 536,21€         |               |          |            | 536,21€   |
|       |      | Recibo                | 2020                              | 201801295           | 12/0      | 01/2019            |            | 337,59€         |               |          |            | 337,59€   |
|       |      | Recibo                | 2020                              | 201801296           | 12/0      | 01/2019            |            | 329,73€         |               |          |            | 329,73€   |
|       |      | Recibo                | 2020                              | 201801314           | 20/0      | 01/2019            |            | 459,86 €        |               |          |            | 459,86 €  |
|       |      | Recibo                | 2020                              | 201801377           | 30/0      | 01/2019            |            | 94,38 €         |               |          |            | 94,38 €   |
|       |      | Recibo                | 2020                              | 201900925           | 05/       | 10/2019            |            | 659,45€         |               |          |            | 659,45€   |
|       |      | Recibo                | 2020                              | 201901412           | 23/0      | 01/2020            |            | 538,62 €        |               |          |            | 538,62€   |
|       |      | Recibo                | 2020                              | 201901413           | 23/0      | 01/2020            |            | 58,99€          |               |          |            | 58,99€    |
|       |      | Recibo                | 2020                              | 202000338           | 29/0      | 04/2020            |            | 158,34€         |               |          |            | 158,34€   |
|       |      | Recibo                | 2020                              | 202000570           | 12/0      | 07/2020            |            | 83,50 €         |               |          |            | 83,50€    |
|       |      | Recibo                | 2020                              | 202001291           | 27/       | 12/2020            |            | 29,31€          |               |          |            | 29,31€    |
|       |      |                       |                                   |                     |           |                    |            | 3.285,98€       |               |          | 3.         | 285,98€   |

El botón 'Imprimir Riesgo' (1) nos permitiría imprimir o exportar a Excel lo que estemos visualizando en pantalla.

| na columna a | Imprimir Reci | bos                                                                                                    |         |                |           |           |              |           | p-0.000    | Recarg           | jon                                                                                                    |  |
|--------------|---------------|----------------------------------------------------------------------------------------------------|---------|----------------|-----------|-----------|--------------|-----------|------------|------------------|----------------------------------------------------------------------------------------------------|--|
| Vista previa |               |                                                                                                    |         |                |           |           |              |           |            |                  |                                                                                                    |  |
| Archivo Vi   | sta Fondo de  | página                                                                                                    |         |                |           |           |              |           |            |                  |                                                                                                    |  |
|              | 8 🖿 🖻 İ       |                                                                                                    | 00 % -  | 0. Ia          | < • •     |           | • • I        | -F1 • ⊳   | a • 🙆      | *                |                                                                                                    |  |
|              | · - ··        |                                                                                                    |         |                |           |           |              |           | -          |                  |                                                                                                    |  |
|              |               |                                                                                                    |         |                |           |           |              |           |            |                  |                                                                                                    |  |
|              | Empres        | a:EMPRESA (EMPRESA)                                                                                                    |         |                |           |           |              |           |            |                  |                                                                                                    |  |
|              |               |                                                                                                    |         |                |           |           |              |           |            |                  |                                                                                                    |  |
|              |               |                                                                                                    |         |                |           |           |              |           |            |                  |                                                                                                    |  |
|              | Cod.Cl.       | Nombre Cliente                                                                                                    | Nif/Cif | Telefono       | Telefono2 | RIESGO    | liesgo Limil | Saldo     | Disponible | Zona/Ruta        | Vendedor                                                                                                    |  |
|              | 001621        | telede period. Str.                                                                                                    | 10000   |                |           | 25.702,88 | 0,00€        | 25.702,88 | -25.702,8  | 1.000            | ALC: NO REPORT OF                                                                                                    |  |
|              | 001627        | STREET, STREET, ST | -       |                |           | 22.418,88 | 0,00€        | 0,00€     | -22.418,8  |                  | and the second second                                                                                                    |  |
|              | 001566        | NUMBER OF STREET, SAL                                                                                                    | 10.00   | 1000           | 0.0.0.0   | 20.734,56 | 0,00€        | 0,00€     | -20.734,5  | - 34 M           | ******                                                                                                    |  |
|              | 001003        | And a second real second second second                                                                                                    | 100.000 | 100.00         |           | 16.061,10 | 0,00€        | 0,00€     | -16.061,1  | 100 A            | where the part of the second second s |  |
|              | 000826        | All the second second                                                                                                    | 10.00   | -              |           | 14.058,83 | 0,00€        | 13.284,23 | -14.058,8  |                  |                                                                                                    |  |
|              | 000592        | AND RECORDER MILLION.                                                                                                    | 1000    | Sec. all       | 100.00    | 10.576,86 | 0,00€        | 4.195,96  | -10.576,8  |                  | CONTRACTOR OF STREET, STREET,  |  |
|              | 000135        | PROFESSION AND ADDRESS OF ADDRESS                                                                                                    | 100.00  | -              |           | 9.495,80  | 0,00€        | 0,00€     | -9.495,80  | 1.000            | All the second second sec                                                                                                    |  |
|              | 000822        | A REAL PROPERTY AND A REAL PROPERTY.                                                                                                    | 1000    | 10000          |           | 9.102,73  | 0,00€        | 0,00€     | -9.102,73  | 1.00             | 100 00 00 00 00 00 00 00 00 00 00 00 00                                                                                                    |  |
|              | 000279        | Contraction in the second second second second second second second second second second second second second s                                                                                                    | 1000    | 1000           |           | 8.302,19  | 0,00€        | 4.123,01  | -8.302,19  | 10 March 10      | and the base of the latter of the                                                                                                    |  |
|              | 001292        | A DOM DESIGNATION OF                                                                                                    | 10.00   | 100000         |           | 7.630,06  | 0,00€        | 1.396,88  | -7.630,06  | a service in the |                                                                                                    |  |
|              | 000182        | PROFESSION CONTRACTOR                                                                                                    | 10.00   |                |           | 7.472,35  | 0,00€        | 2.239,47  | -7.472,35  | 1.000            | A REPORT OF                                                                                                    |  |
|              | 000840        | BARREL DI BARREL                                                                                                    |         |                |           | 7.224,72  | 0,00€        | 2.391,70  | -7.224,72  | 1.000            | The second second second second second second second second second second second second second second second se                                                                                                    |  |
|              | 000372        | CONTRACTOR NO.                                                                                                    | 100.0   | 10000          | 10.00 A.  | 6.580,84  | 0,00€        | 688,05€   | -6.580,84  | 1.000            | A REAL PROPERTY.                                                                                                    |  |
|              | 000099        | These second as the rest of the part                                                                                                    | 100.00  | -              |           | 6.148,55  | 0,00€        | 581,28€   | -6.148,55  |                  | and the second second                                                                                                    |  |
|              | 001489        | OWNERS AND ADDRESS OF ADDRESS OF ADDRESS ADDRESS ADDRES                                                                                                    | 1000    | Charles Street |           | 6.085,09  | 0,00€        | 0,00€     | -6.085,09  | e en de          |                                                                                                    |  |
|              | 000502        | 8, m (m, m) (m)                                                                                                    | 100.00  | Sec. and the   |           | 6.072,52  | 0,00€        | 5.055,02  | -6.072,52  | 100.00           | AVAILABLE MANAGEMENT                                                                                                    |  |
|              |               | P. CONTRACTOR                                                                                                    | 1.000   | and the second |           | 5.495,66  | 0,00€        | 2.387,48  | -5.495,66  | 100.000          | 1.1.1.1.1.1.1.1.1.1.1.1.1.1.1.1.1.1.1.                                                                                                    |  |
|              | 000893        |                                                                                                    |         |                |           |           |              |           |            |                  |                                                                                                    |  |

El botón 'Riesgo desglosado' (2) nos permitirá imprimir o exportar a Excel el riesgo de los clientes que tengamos en pantalla desglosando los recibos pendientes de cada uno.

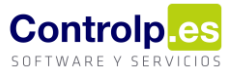

| Archivo         Vista         Fondo de página           Image: Image: Image | 12 | Vista previa   |            |                    |                       |                    |            |              |         |                  |          |                      |                  | _ <b>– ×</b> |
|----------------------------------------------------------------------------------------------------|----|----------------|------------|--------------------|-----------------------|--------------------|------------|--------------|---------|------------------|----------|----------------------|------------------|--------------|
| Cod.Cl.         Nombre Cliente         Nif/Of         Telefono2         RESO         Disposible         Zon/Ruta         Vendedor           001521         0000         0221         020100333 (26/03/0221)         27/03/2021         25.702,88         -25.702,8         -25.702,8         -25.702,8         -25.702,8         -25.702,8         -25.702,8         -25.702,8         -25.702,8         -25.702,8         -25.702,8         -25.702,8         -25.702,8         -25.702,8         -25.702,8         -25.702,8         -25.702,8         -25.702,8         -25.702,8         -25.702,8         -25.702,8         -25.702,8         -25.702,8         -25.702,8         -25.702,8         -25.702,8         -25.702,8         -25.702,8         -25.702,8         -25.702,8         -25.702,8         -25.702,8         -25.702,8         -25.702,8         -25.702,8         -25.702,8         -25.702,8         -25.702,8         -25.702,8         -25.702,8         -25.702,8         -25.702,8         -25.702,8         -25.702,8         -25.702,8         -25.702,8         -25.702,8         -25.702,8         -25.702,8         -25.702,8         -25.702,8         -25.702,8         -25.702,8         -25.702,8         -25.702,8         -25.702,8         -25.702,8         -25.702,8         -25.702,8         -25.702,8         -25.702,8         -25.702,8 </th <th></th> <th>Archivo Vista</th> <th>Fondo de</th> <th>página</th> <th></th> <th></th> <th></th> <th></th> <th></th> <th></th> <th></th> <th></th> <th></th> <th>-</th>                                                                                                    |    | Archivo Vista  | Fondo de   | página             |                       |                    |            |              |         |                  |          |                      |                  | -            |
| Empresa:EMPRESA (EMPRESA)           Cod.dl         Nombre Cliente         Nif/Cf         Telefono         ZEGO         ZESGO         Jesgo Lim         Saldo         Disponble         Zona/Ruta         Vendedor           001521         Dec.dl         Dec.dl/ra/Albo         Vento/Fecha         Importe         Remesa         Pendiente           Recbo         2021         20210033 (26/03/2021)         27/03/2021         25.262,08 €         25.262,08 €         25.262,08 €         25.262,08 €         25.262,08 €         25.262,08 €         25.262,08 €         25.262,08 €         25.262,08 €         25.262,08 €         25.262,08 €         25.262,08 €         25.262,08 €         25.262,08 €         25.262,08 €         25.262,08 €         25.262,08 €         25.262,08 €         25.262,08 €         25.262,08 €         25.262,08 €         25.262,08 €         25.262,08 €         25.262,08 €         25.262,08 €         25.262,08 €         25.262,08 €         25.262,08 €         25.262,08 €         25.262,08 €         25.262,08 €         25.262,08 €         25.262,08 €         25.262,08 €         25.262,08 €         25.262,08 €         25.262,08 €         25.262,08 €         25.262,08 €         25.262,08 €         25.262,08 €         25.262,08 €         25.262,08 €         25.262,08 €         25.262,08 €         25.262,08 €         25.262,08                                                                                                    |    |                | <b>•</b> • |                    |                       | 100.%              | e la       | 4 N N        | 00 -    | A. DID           | • 53     |                      |                  |              |
| Empresa:EMPRESA (EMPRESA)           Cod.Cl.         Nombre Cliente         Nif/CF         Telefono2         RESGO         iesgo Lim         Saldo         Disponible         Zona/Ruta         Vendedor           001521         0         0         25.702.88         -0.00 ef         25.702.88         -25.702.88         -25.702.88         -25.702.88         -25.702.88         -25.702.88         -25.702.88         -25.702.88         -25.702.88         -25.702.88         -25.702.88         -25.702.88         -25.702.88         -25.702.88         -25.702.88         -25.702.88         -25.702.88         -25.702.88         -25.702.88         -25.702.88         -25.702.88         -25.702.88         -25.702.88         -25.702.88         -25.702.88         -25.702.88         -25.702.88         -25.702.88         -25.702.88         -25.702.88         -25.702.88         -25.702.88         -25.702.88         -25.702.88         -25.702.88         -25.702.88         -25.702.88         -25.702.88         -25.702.88         -25.702.88         -25.702.88         -25.702.88         -25.702.88         -25.702.88         -25.702.88         -25.702.88         -25.702.88         -25.702.88         -25.702.88         -25.702.88         -25.702.88         -25.702.88         -25.702.88         -25.702.88         -25.702.88         -25.702.88 <t< th=""><th></th><th></th><th>- 1=1</th><th></th><th></th><th>100 /8</th><th>~ 11</th><th></th><th>0.</th><th>V</th><th></th><th></th><th></th><th></th></t<>                                                                                                    |    |                | - 1=1      |                    |                       | 100 /8             | ~ 11       |              | 0.      | V                |          |                      |                  |              |
| Cod.Cl.         Nombre Cliente         Nif/Cf         Telefono         REsGo         isego Limit         Saldo         Disponble         Zon/Ruta         Vendedor           D01521         Docum.         EIERCICIO         Doc.(Fra /Alb.)         Vende/Vendo         Zon/2,88         0,00 €         25.702,88         25.702,88         Pendiente           Recbo         2021         202100333 (26/03/2021)         27/03/2021         25.262,08 €         25.262,08 €         25.262,08 €         25.262,08 €         25.262,08 €         25.262,08 €         25.262,08 €         25.262,08 €         25.262,08 €         25.262,08 €         25.262,08 €         25.702,88 €         25.702,88 €         25.702,88 €         25.702,88 €         25.702,88 €         25.702,88 €         25.702,88 €         25.702,88 €         25.702,88 €         25.702,88 €         25.702,88 €         25.702,88 €         25.702,88 €         25.702,88 €         25.702,88 €         25.702,88 €         25.702,88 €         25.702,88 €         25.702,88 €         25.702,88 €         25.702,88 €         25.702,88 €         25.702,88 €         25.702,88 €         25.702,88 €         25.702,88 €         25.702,88 €         25.702,88 €         25.702,88 €         25.702,88 €         25.702,88 €         25.702,88 €         25.702,88 €         25.702,88 €         25.702,88 €         25.702,8                                                                                                    |    |                | Empres     | a:EMPRESA (E       | MPRESA)               |                    |            |              |         |                  |          |                      |                  | Ô            |
| D01621         Import         EERCICIO         Doc.(Fra,/Alb.)         Vemto,/Fech         Importe         Remesa         Pendiente           Recbo         2021         202100405 (09/04/2021)         2/0/22/27         2/25.62,08         25.702,8         -25.702,8         -25.702,8         -25.702,8         -25.702,8         -25.702,8         -25.702,8         -25.702,8         -25.702,8         -25.702,8         -25.702,8         -25.702,8         -25.702,8         -25.702,8         -25.702,8         -25.702,8         -25.702,8         -25.702,8         -25.702,8         -25.702,8         -25.702,8         -25.702,8         -25.702,8         -25.702,8         -25.702,8         -25.702,8         -25.702,8         -25.702,8         -25.702,8         -25.702,8         -25.702,8         -25.702,8         -25.702,8         -25.702,8         -25.702,8         -25.702,8         -25.702,8         -25.702,8         -25.702,8         -25.702,8         -25.702,8         -25.702,8         -25.702,8         -25.702,8         -25.702,8         -25.702,8         -25.702,8         -25.702,8         -25.702,8         -25.702,8         -25.702,8         -25.702,8         -25.702,8         -25.702,8         -25.702,8         -25.702,8         -25.702,8         -25.702,8         -25.702,8         -25.702,8         -25.702,8         -25.7                                                                                                    |    |                | Cod.Cl.    | 1                  | Nombre Cliente        | Nif/Of             | Telefono   | Telefono2    | RIESG   | O liesgo Limit S | Saldo    | Disponible Zona/Ruta | Vendedor         |              |
| Tipo Docum.         EJERCICIO         Doc.(Fra./Mb)         Vumo/Fecha         Importe         Remesa         Pendiente           Recbo         2021         202100333 (26/03/0201)         27/03/2021         25.262,08 €         25.262,08 €         25.262,08 €         25.262,08 €         25.262,08 €         25.262,08 €         25.262,08 €         25.262,08 €         25.262,08 €         25.262,08 €         25.262,08 €         25.262,08 €         25.262,08 €         25.262,08 €         25.262,08 €         25.262,08 €         25.262,08 €         25.262,08 €         25.262,08 €         25.262,08 €         25.262,08 €         25.262,08 €         25.262,08 €         25.262,08 €         25.262,08 €         25.262,08 €         25.262,08 €         25.262,08 €         25.262,08 €         25.262,08 €         25.262,08 €         25.262,08 €         25.262,08 €         25.262,08 €         25.262,08 €         25.262,08 €         25.262,08 €         25.262,08 €         25.25,02,88 €         25.27,02,88 €         25.27,02,88 €         25.702,88 €         25.702,88 €         25.702,88 €         25.702,88 €         25.702,88 €         27.293,88 €         7.293,88 €         7.293,88 €         7.293,88 €         22.418,88 €         22.418,88 €         22.418,88 €         22.418,88 €         22.418,88 €         22.418,88 €         22.418,88 €         22.418,88 €         22.418,88 € <th></th> <th></th> <th>001621</th> <th>NOR-OWNER IN</th> <th></th> <th>81040404</th> <th></th> <th></th> <th>25.702,</th> <th>88 0,00€ 25.</th> <th>.702,88</th> <th>-25.702,8</th> <th>ACTOR EDADAUETRO</th> <th></th>                                                                                                    |    |                | 001621     | NOR-OWNER IN       |                       | 81040404           |            |              | 25.702, | 88 0,00€ 25.     | .702,88  | -25.702,8            | ACTOR EDADAUETRO |              |
| Recbo         2021         20210333 (2/03/7021)         27/03/2021         25.82,0.0 €         25.82,0.0 €           Recbo         2021         20210045 (39/04/2021)         10/04/2021         298,0.2 €         298,0.2 €         298,0.2 €           Recbo         2021         20210045 (39/04/2021)         20/04/2021         142,78 €         142,78 €         142,78 €           01527         Image: Control of the state of the state of the sta                                                                                                    |    |                |            | Tipo Docum.        | EJERCICIO             | Doc.(Fra./A        | Alb.)      | Vcmto./Fee   | ha      | Importe          |          | Remesa               | Pendiente        |              |
| Recbo         2021         202100405 (09/04/2021)         10/04/2021         298,02 €         298,02 €           Recbo         2021         202100446 (19/04/2021)         20/04/2021         142,78 €         142,78 €           011527         Image: Comparison of the comparison of the com                                                                                                    |    |                | Recib      | D                  | 2021                  | 202100333 (26/0    | 3/2021) 2  | 7/03/2021    |         | 25.3             | 262,08€  |                      | 25.262,08 €      |              |
| Recibo         2021         20210446 (19/04/2021)         20/04/2021         20/04/2021         142,78 €         142,78 €         142,78 €         25.702,885           001627         Tipo Docum.         EERCICIO         Doc.(Fra,/Alb.)         Vento /Fech         Importe         Remess         Pendiente           Recibo         2020         202001410         23/12/2020         7.293,86 €         7.293,86 €         7.293,86 €           Recibo         2020         202001411         23/12/2020         7.293,86 €         7.293,86 €         2.2.418,88€         2.2.418,88€         2.2.418,88€         2.2.418,88€         2.2.418,88€         2.2.418,88€         2.2.418,88€         2.2.418,88€         2.2.418,88€         2.2.418,88€         2.2.418,88€         2.2.418,88€         2.2.418,88€         2.2.418,88€         2.2.418,88€         2.2.418,88€         2.2.418,88€         2.2.418,88€         2.2.418,88€         2.2.418,88€         2.2.418,88€         2.2.418,88€         2.2.418,88€         2.2.418,88€         2.2.418,88€         2.2.418,88€         2.2.418,88€         2.2.418,88€         2.2.418,88€         2.2.418,88€         2.2.418,88€         2.2.418,88€         2.2.418,88€         2.2.418,88€         2.2.418,88€         2.2.418,88€         2.2.418,88€         2.2.418,88€         2.2.418,88€         2.2.418,88€ <td< th=""><th></th><th></th><th>Recib</th><th>D</th><th>2021</th><th>202100405 (09/0</th><th>14/2021) 1</th><th>.0/04/2021</th><th></th><th>:</th><th>298,02€</th><th></th><th>298,02 €</th><th></th></td<>                                                                                                    |    |                | Recib      | D                  | 2021                  | 202100405 (09/0    | 14/2021) 1 | .0/04/2021   |         | :                | 298,02€  |                      | 298,02 €         |              |
| Tipo Docum.         EJERCICIO         Doc (Fra./Alb.)         Vemto./Fecha         Importe         Remesa         Pendiente           Recbo         20200         202001410         23/12/2020         7.293,86 €         7.293,88 €         7.293,88 €         7.293,88 €         2.2.418,88         2.2.418,88 €         2.2.418,88 €         2.2.418,88 €         2.2.418,88 €         2.2.418,88 €         2.2.418,88 €         2.2.418,88 €         2.2.418,88 €         2.2.418,88 €         2.2.418,88 €         2.2.418,88 €         2.2.418,88 €         2.2.418,88 €         2.2.418,88 €         2.2.418,88 €         2.2.418,88 €         2.2.418,88 €         2.2.418,88 €         2.2.418,88 €         2.2.418,88 €         2.2.418,88 €         2.2.418,88 €         2.2.418,88 €         2.2.418,88 €         2.2.418,88 €         2.2.418,88 €         2.2.418,88 €         2.2.418,88 €         2.2.418,88 €         2.2.418,88 €         2.2.418,88 €         2.2.418,88 €         2.2.418,88 €         2.2.418,88 €         2.2.418,88 €         2.2.418,88 €         2.2.418,88 €         2.2.418,88 €         2.2.418,88 €         2.2.418,88 €         2.2.418,88 €         2.2.418,88 €         2.2.418,88 €         2.2.418,88 €         2.2.418,88 €         2.2.418,88 €         2.2.418,88 €         2.2.418,88 €         2.2.418,88 €         2.2.418,88 €         2.2.418,88 €         2.2.418,88 €         2.2.418                                                                                                    |    |                | Recib      | D                  | 2021                  | 202100446 (19/0    | 04/2021) 2 | 0/04/2021    |         |                  | 142,78€  |                      | 142,78 €         |              |
| 001527         Discrete         22,418,88         0,00 €         0,00 €         0,00 €         -22,418,8                                                                                                    |    |                |            |                    |                       |                    |            |              |         | 25               | .702,88€ |                      | 25.702,88€       |              |
| Tipo Docum.         EJERCICIO         Doc.(Fra./Alb.)         Vento./Fecha         Importe         Remesa         Pendiente           Rectio         2020         20201410         23/12/2020         7.293,86 €         7.293,86 €         7.293,88 €           Rectio         2020         202001411         23/12/2020         15.125,00 €         15.125,00 €         15.125,00 €           001566         ElERCICIO         Doc.(Fra./Alb.)         Vento./Fecha         0,00 €         -0,00 €         -20.734,5 €         20.734,5 €         20.734,5 €         20.734,5 €         ElERCICIO         Doc.(Fra./Alb.)         Vento./Fecha         Importe         Remesa         Pendiente                                                                                                    |    |                | 001627     | des alle de la set | Inclusive the artists | <b>NA 127-08</b> 4 | NO.11      |              | 22.418, | 88 0,00€         | 0,00€    | -22.418,8            | AND REPORT       |              |
| Recibo         2020         20201410         23/12/2020         7.293,88 €         7.293,88 €           Recibo         2020         20201411         23/12/2020         15.125,00 €         15.125,00 €           01556         Image: Comparison of the comparison of the co                                                                                                    |    |                |            | Tipo Docum.        | EJERCICIO             | Doc.(Fra.//        | Alb.)      | Vcmto./Fec   | ha      | Importe          |          | Remesa               | Pendiente        |              |
| Recbo         2020         20201/411         23/12/2020         15.125,00 €         15.125,00 €           01556         Image: Comparison of the state of the state of the sta                                      |    |                | Recib      | D                  | 2020                  | 202001410          | 2          | 3/12/2020    |         | 7.2              | 293,88€  |                      | 7.293,88 €       |              |
| Tipo Docum.         EJERCICIO         Doc.(Fra./Alb.)         Vcmto./Fecha         Importe         Remesa         Pendiente                                                                                                    |    |                | Recib      | D                  | 2020                  | 202001411          | 2          | 3/12/2020    |         | 15.1             | 125,00€  |                      | 15.125,00€       |              |
| 001556         Electrical         20,734,56         0,00 €         0,00 €         -20,734,5         Electrical           Tipo Docum.         EJERCICIO         Doc.(Fra./Alb.)         Vcmto./Fecha         Importe         Remesa         Pendiente                                                                                                    |    |                |            |                    |                       |                    |            |              |         | 22               | .418,88€ |                      | 22.418,88€       |              |
| Tipo Docum.         EJERCICIO         Doc.(Fra./Alb.)         Vcmto./Fecha         Importe         Remesa         Pendiente                                                                                                    |    |                | 001566     | and a part of the  | 11.                   | ACCUPATION OF      | 1.00.000   | 810,04,01,01 | 20.734, | 56 0,00€         | 0,00€    | -20.734,5            | NAMES OF GROOT   |              |
|                                                                                                    |    |                |            | Tipo Docum.        | EJERCICIO             | Doc.(Fra.//        | Alb.)      | Vcmto./Fec   | ha      | Importe          |          | Remesa               | Pendiente        |              |
| Recibo 2020 201900638 29/06/2019 590,48 € 590,48 €                                                                                                    |    |                | Recib      | D                  | 2020                  | 201900638          | 2          | 9/06/2019    |         |                  | 590,48€  |                      | 590,48 €         |              |
| Recibo 2020 201901227 26/11/2019 20.144,08 € 20.144,08 €                                                                                                    |    |                | Recib      | D                  | 2020                  | 201901227          | 2          | 6/11/2019    |         | 20.1             | 144,08€  |                      | 20.144,08 €      |              |
| 20.734,55e 20.734,55e                                                                                                    |    |                |            |                    |                       |                    |            |              |         | 20               | .734,56€ |                      | 20.734,56€       |              |
|                                                                                                    |    |                |            |                    |                       |                    |            |              |         |                  |          |                      |                  | Ψ.           |
| Página 1 de 143 100% ⊖ ↔                                                                                                    | Pa | ágina 1 de 143 |            |                    |                       |                    |            |              |         |                  |          |                      | 100% ⊝           | · · · · · ·  |

### Desde el botón de 'Informes' (3), podemos sacar un listado estableciendo determinados filtros.

| - 0 | Riesgo de Cl      | ientes                |                                                                                                   |         |         | _       |        | $\times$  |
|-----|-------------------|-----------------------|---------------------------------------------------------------------------------------------------|---------|---------|---------|--------|-----------|
|     | lmprin            | nir Riesgo 📄          | Riesgo desglosado 🔯 Cobrar Recibos masivamente 🕼 Informes 🕼 Salir 🗌 No induir pedidos             | Recarga | ar      |         |        | Ŧ         |
|     |                   |                       | por dicha columna                                                                                 |         |         |         |        |           |
|     | Cod.Cl.           | Nombre Cliente        | 😸 FormInformesRiesgo                                                                              | - [     |         | × nible |        | Zona/Ruta |
| ۲   | ⊕ 001621          | RODUCINES, SAL        | Orden: Ordenado por Cliente                                                                       |         |         | 5.70    | 2,88 € |           |
|     |                   | toomerous of          | - Rango de cliente                                                                                |         |         | 2.418   | 8,88€  |           |
|     |                   | rented to be a filled | Desde: 100000                                                                                     |         | _       | 0.73    | 4,56 € | 0000      |
|     | 001003     0      | ROMO- MORE            | Pesde: Disolo (Vacío)                                                                             |         | • 4     | 5.06    | 1,10€  | NOT N     |
|     | 000826     000826 | BRAN DOLARDID         | Hasta: 999999 ····                                                                                |         |         | 4.05    | 8,83€  | nen s     |
|     | ① 000592          | hadrogen oppose       | Petile masta: 51/12/2021                                                                          |         |         | 0.576   | 6,86€  | 100       |
|     | ① 000135          | NUMBER OF STREET      |                                                                                                   |         |         | 9.49    | 5,80€  | 0.40      |
|     | ⊕ 000822          | 0.000 0.000           | El rango de fechas se aplicará a la fecha de factura y a la fecha de los vencimientos sin factura | Salir   |         | 9.10    | 2,73€  | 0.00      |
|     |                   | Real Property lines   |                                                                                                   |         |         | 8.30    | 2,19€  | nen i     |
|     |                   | 0.0000000000          |                                                                                                   |         |         | 7.630   | 0,06€  | 1000      |
|     | ⊕ 000182          | TRADE IN A REAL       | 7.472,35 € 0,0                                                                                    | 0€ 2.2  | 239,47€ | -7.47   | 2,35€  | 0.40      |

 Orden (1). Determinaremos el orden por el que queremos que aparezca el informe: por cliente, vendedor, zona, forma de pago o fecha de vencimiento.

| Orden:      |             | Ordenado por Cliente                                            | -                       |                  |            |   |  |
|-------------|-------------|-----------------------------------------------------------------|-------------------------|------------------|------------|---|--|
| Rango de    | cliente –   | Ordenado por Cliente                                            |                         | Clase de Pago    |            |   |  |
| Desde:      | 000000      | · Ordenado por Zona                                             | 01/01/2020              | ▼ [Vacío]        |            | • |  |
| Hasta:      | 999999      | Ordenado por Forma de Pago<br>Ordenado por Fecha de Vencimiento | a masta: 31/12/2021     | ▼ Ver Pendientes | : de Cobro |   |  |
| El rango de | e fechas se | aplicará a la fecha de factura y a la fecha de lo               | s vencimientos sin fact | tura 😡 Ejecutar  | Salir      |   |  |
|             |             |                                                                 |                         |                  | J          |   |  |

- Rango de Clientes (2). Indicaremos si queremos que liste la información relacionada con un cliente determinado, un grupo o todos los clientes.
- Rango de fechas (3). Seleccionaremos el periodo del informe.
- Clase de pago (4). Normalmente aparecerá vacía salvo que las hayamos configurado previamente.

Una vez configuradas las opciones pulsaremos en 'ejecutar' para poder visualizarlo e imprimirlo o exportarlo.

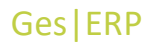

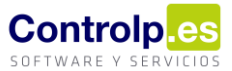

|                                                                                                    |                                                                                                    |                                                                                                    |                               |                                                                    | —        |           | )  |
|----------------------------------------------------------------------------------------------------|----------------------------------------------------------------------------------------------------|----------------------------------------------------------------------------------------------------|-------------------------------|--------------------------------------------------------------------|----------|-----------|----|
| ) ≈ 🖹 💮 🐂 🖛 🔸 ト                                                                                                    | 1 /1                                                                                                    | M 🔍 -                                                                                                    |                               | SAF                                                                | P CRYSTA | AL REPORT | s. |
| principal                                                                                                    |                                                                                                    |                                                                                                    |                               |                                                                    |          |           |    |
|                                                                                                    |                                                                                                    |                                                                                                    |                               |                                                                    |          |           |    |
|                                                                                                    |                                                                                                    |                                                                                                    |                               |                                                                    |          |           |    |
|                                                                                                    | Pendiente de                                                                                                    | Cobro por Cliente                                                                                                    | 9                             |                                                                    |          |           |    |
| Empresa: EMPRESA                                                                                                    | i charcitte de                                                                                                    | Fecha Inform                                                                                                    | e: internet in the second     |                                                                    |          |           |    |
| Empresa. En Rear                                                                                                    |                                                                                                    |                                                                                                    |                               |                                                                    |          |           |    |
| Decide Cliente: 000928, Hasta Cliente: 0                                                                                                    | 100978                                                                                                    |                                                                                                    |                               |                                                                    |          |           |    |
| Desde Cliente: 000928 Hasta Cliente: 0                                                                                                    | 000928<br>                                                                                                    |                                                                                                    |                               |                                                                    |          |           |    |
| Desde Cliente: 000928 Hasta Cliente: 0<br>Desde Fecha: 01/01/2020 Hasta Fecha:<br>Pendiantes da Cobro                                                                                                    | 000928<br>1: 31/12/2021 (Aplicada fecha factu                                                                                                    | ra, fecha vcmto, sin factura)                                                                                                    |                               |                                                                    |          |           |    |
| Desde Cliente: 000928 Hasta Cliente: 0<br>Desde Fecha: 01/01/2020 Hasta Fecha<br>Pendientes de Cobro                                                                                                    | 000928<br>a: 31/12/2021 (Aplicada fecha factu                                                                                                    | ra, fecha vcmto, sin factura)                                                                                                    |                               |                                                                    |          |           |    |
| Desde Cliente: 000928 Hasta Cliente: 0<br>Desde Fecha: 01/01/2020 Hasta Fecha<br>Pendientes de Cobro<br>Forma de Pago                                                                                                    | 000928<br>1: 31/12/2021 (Aplicada fecha factu<br>Factura Fecha Fa                                                                                                    | ra, fecha vcmto. sin factura)<br>ct. Fecha Vcmto Vcmto                                                                                                    | Entrega Fact. Total Factura   | Pendiente                                                          |          |           |    |
| Desde Cliente: 00928 Hasta Cliente: 0<br>Desde Fecha: 01/01/2020 Hasta Fecha<br>Pendientes de Cobro<br>Forma de Pago                                                                                                    | 00928<br>I: 31/12/2021 (Aplicada fecha factu<br>Factura Fecha Fa                                                                                                    | ra, fecha vcmto. sin factura)<br>ct. Fecha Vcmto Vcmto                                                                                                    | A Entrega Fact. Total Factura | Pendiente                                                          |          |           |    |
| Desde Clente: 00928 Hasta Clente: 0<br>Desde Fecha: 01/01/2020 Hasta Fecha<br>Pendientes de Cobro<br>Forma de Pago<br>Cliente                                                                                                    | 00928<br>: 31/12/2021 (Aplicada fecha factu<br>Factura Fecha Fa                                                                                                    | ra, facha vemto. sin factura)<br>et. Fecha Vemto Vemto                                                                                                    | 🖌 Entrega Fact. Total Factura | Pendiente<br><i>868,76</i>                                         |          |           |    |
| Desde Cliente: 000928 Hasta Cliente: 0<br>Desde Fecha: 01/01/2020 Hasta Fecha<br>Pendientes de Cobro<br>Forma de Pago<br>Cliente Cliente Cliente Cliente<br>Transferencia bancaria a 30 días                                                                                                    | 00928<br>: 31/12/2021 (Aplicada fecha factu<br>Factura Fecha Fa<br>202001291 Sin Fact 202                                                                                                    | ra, fecha vcmto. sin factura)<br>ct. Fecha Vcmto Vcmto<br>20 27/12/2020 29,31                                                                                                    | L Entrega Fact. Total Factura | Pendiente<br><b>868,76</b><br>29,31                                |          |           |    |
| Desde Cliente: 000928 Hasta Cliente: 0<br>Desde Fecha V1/01/2020 Hasta Fecha<br>Pendientes de Cobro<br>Forma de Pago<br>Cliente information information<br>Transferencia bancaria a 30 días<br>Transferencia bancaria a 30 días                                                                         | 00928<br>1: 31/12/2021 (Aplicada fecha factu<br>Factura Fecha Fa<br>202001291 Sin Fact 202<br>202000570 Sin Fact 202                                                                               | ra, fecha vcmto. sin factura)<br>ct. Fecha Vcmto Vcmto<br>10 27/12/2020 29,31<br>10 12/07/2020 83,50                                                                                                    | A Entrega Fact. Total Factura | Pendiente<br><b>868,76</b><br>29,31<br>83,50                       |          |           |    |
| Desde Clente: 00928 Hasta Clente: 0<br>Desde Fecha: 01/01/2020 Hasta Fecha<br>Pendientes de Cobro<br>Forma de Pago<br>Cliente Cliente<br>Transferencia bancaria a 30 días<br>Transferencia bancaria a 30 días                                                                                           | 00928<br>i: 31/12/2021 (Aplicada fecha factu<br>Factura Fecha Fa<br>202001291 Sin Fact 202<br>202000370 Sin Fact 202<br>202000328 Sin Fact 202                                                     | ra, fecha vomto. sin factura)<br>ct. Fecha Vomto<br>volume volume vol | Entrega Fact. Total Factura   | Pendiente<br><b>868,76</b><br>29,31<br>83,50<br>158,34             |          |           |    |
| Desde Clente: 000928 Hasta Clente: 0<br>Desde Fecha: 01/01/2020 Hasta Fecha<br>Pendientes de Cobro<br>Forma de Pago<br>Cliente anomana como como como como como como como com                                                                                                    | 00928<br>i: 31/12/2021 (Aplicada fecha factu<br>Factura Fecha Fa<br>202001291 Sin Fact 202<br>202000370 Sin Fact 202<br>202000338 Sin Fact 202<br>201901412 Sin Fact 202<br>201901412 Sin Fact 202 | ra, fecha vomto. sin factura)<br>ct. Fecha Vomto Vomto<br>10 27/12/2020 29,311<br>10 12/07/2020 83,50<br>10 29/04/2020 158,34<br>10 23/01/2020 538,62                                                                                                    | Entrega Fact. Total Factura   | Pendiente<br>868,76<br>29,31<br>83,50<br>158,34<br>538,62          |          |           |    |
| Desde Cliente: 000928 Hasta Cliente: 0<br>Desde Fecha V1/01/2020 Hasta Fecha<br>Pendientes de Cobro<br>Forma de Pago<br>Cliente information information<br>Transferencia bancaria a 30 días<br>Transferencia bancaria a 30 días<br>Transferencia bancaria a 30 días<br>Transferencia bancaria a 30 días | 00928<br>1: 31/12/2021 (Aplicada fecha factu<br>Factura Fecha Fa<br>202001291 Sin Fact 202<br>202000570 Sin Fact 202<br>202000338 Sin Fact 202<br>201901412 Sin Fact 202<br>201901413 Sin Fact 202 | ra, fecha vcmto. sin factura)<br>ct. Fecha Vcmto Vcmto<br>10 27/12/2020 29.31<br>10 12/07/2020 83.50<br>10 29/04/2020 158.34<br>10 23/01/2020 538.62<br>10 23/01/2020 558.94                                                                                                    | Entrega Fact. Total Factura   | Pendiente<br>868,76<br>29,31<br>83,50<br>158,34<br>538,62<br>58,99 |          |           |    |
| Desde Clente: 00928. Hasta Clente: 0<br>Desde Fecha: 01/01/2020 Hasta Fecha<br>Pendientes de Cobro<br>Forma de Pago<br>Cliente de Cleane<br>Transferencia bancaria a 30 días<br>Transferencia bancaria a 30 días<br>Transferencia bancaria a 30 días<br>Transferencia bancaria a 30 días                | 00928<br>i: 31/12/2021 (Aplicada fecha factu<br>Factura Fecha Fa<br>202001291 Sin Fact 202<br>202000328 Sin Fact 202<br>201901412 Sin Fact 202<br>201901413 Sin Fact 202                           | ra, fecha vomto. sin factura)<br>ct. Fecha Vomto<br>volto 27/12/2020 29,31<br>volto 12/07/2020 83,50<br>volto 23/01/2020 538,62<br>volto 23/01/2020 58,99                                                                                                    | Entrega Fact. Total Factura   | Pendiente<br>868,76<br>29,31<br>83,50<br>158,34<br>538,62<br>58,99 |          |           |    |

Las últimas funciones que encontramos en este apartado son 'No incluir pedidos' y 'recargar' (4) que como ya indican hacen que no se visualicen los pedidos de nuestros clientes y recargan la página.

#### Riesgo de un banco (4)

Podremos consultar el estado de nuestras Líneas de crédito con respecto a los vencimientos que están asociados a cada una de ellas, cuya cifra de Riesgo límite se corresponderá con la que tenemos informada para cada banco en la casilla correspondiente al Importe máximo de la línea de crédito.

| + | 🖥 Riesgo de Bancos                 |       |                |           |         |                |            |            |           |          |                    |          | - □ | I | × |
|---|------------------------------------|-------|----------------|-----------|---------|----------------|------------|------------|-----------|----------|--------------------|----------|-----|---|---|
|   | Imprimir Ries                      | sgo 🕻 | Riesgo         | desglosad |         | Cobrar Recibos | masivament | e 🗔 Infor  | mes 🚺 Sa  | lir      | No incluir pedidos | Recargar |     |   | Ŧ |
| P | rrastre una columna aqu            |       | rupar por dich | a columna |         |                |            |            |           |          |                    |          |     |   |   |
|   | BIC                                | IBAN  | CIF Pres.      | BANCO     | OFICINA | Riesgo         | Lim.Riesgo | Disponible | Zona/Ruta | Vendedor |                    |          |     |   |   |
|   |                                    |       | PROFESSION.    | 100       | 100     | 10.06.000      |            |            |           |          |                    |          |     |   |   |
|   | 1 C                                |       | 100000         | 10-6      | 140     | 1,014          |            |            |           |          |                    |          |     |   |   |
|   | <ul> <li>Montparticular</li> </ul> |       | 100-03         | 10.0      | 8404    | 1,014          |            |            |           |          |                    |          |     |   |   |
|   | +                                  |       | Margaret M.    | 10.72     | 1997    | 1,010          |            |            |           |          |                    |          |     |   |   |
|   |                                    |       | 10000          | 10.00     | 100     | 0.000,000      |            |            |           |          |                    |          |     |   |   |

Al pulsar en el signo + a la izquierda de cada línea nos desplegará una relación de los vencimientos vinculados al banco elegido, así como información acerca del riesgo total en vencimientos para esa línea de crédito.

| aquí para a<br>IBAN<br>ibos<br>columna aqu       | CIF Pres. E<br>CIF Pres. E<br>U para agrupar po<br>EJERCICIO<br>2021<br>2021                       | columna<br>BANCO O<br>Dor dicha colum<br>20:<br>20:  | OFICINA<br>OC. (Fra. /Alb<br>102100002<br>102100006                | Riesgo<br>.) Re<br>00                                                                                  | Lim.Riesgo                                                                                                    | Disponible<br>Vcmto.//<br>08/01/2<br>15/01/2        | Zona/Ruta                                                                                                    | Vendedor<br>Cartera<br>0                                                                                                    | Importe 11,48 €                                     | Remesa<br>00000112                                                                                                    | Pendiente 11,48                                                                                                    |
|--------------------------------------------------|----------------------------------------------------------------------------------------------------|------------------------------------------------------|--------------------------------------------------------------------|----------------------------------------------------------------------------------------------------|----------------------------------------------------------------------------------------------------|-----------------------------------------------------|----------------------------------------------------------------------------------------------------|----------------------------------------------------------------------------------------------------|-----------------------------------------------------|----------------------------------------------------------------------------------------------------|----------------------------------------------------------------------------------------------------|
| aquí para a<br>IBAN<br>ibos<br>columna aqu<br>n. | CIF Pres. E<br>CIF Pres. E<br>ELECTION 3<br>Upara agrupar pro<br>EJERCICIO<br>2021<br>2021<br>2021 | columna<br>BANCO O<br>In dicha columna<br>20:<br>20: | OFICINA                                                            | Riesgo<br>.) Re<br>00<br>00                                                                            | Lim.Riesgo                                                                                                    | Vcmto./<br>08/01/2                                  | Zona/Ruta                                                                                                    | Vendedor<br>Cartera<br>0                                                                                                    | Importe<br>11,48 €                                  | Remesa<br>00000112                                                                                                    | Pendiente 11,48                                                                                                    |
| IBAN<br>ibos<br>columna aqu                      | CIF Pres. E<br>EDD111F 3<br>UI para agrupar po<br>EJERCICIO<br>2021<br>2021<br>2021                | BANCO O                                              | OFICINA<br>Umna<br>Doc. (Fra. / Alb<br>102100002                   | Riesgo<br>.) Re<br>00<br>00                                                                            | Lim.Riesgo                                                                                                    | Disponible<br>Vcmto.//<br>08/01/2<br>15/01/2        | Zona/Ruta                                                                                                    | Vendedor<br>Cartera<br>0                                                                                                    | Importe<br>11,48 €                                  | Remesa<br>00000112                                                                                                    | Pendiente 11,48                                                                                                    |
| ibos<br>columna aqu<br>n.                        | EJERCICIO<br>2021<br>2021<br>2021                                                                  | or dicha colur<br>Do<br>20:<br>20:                   | umna<br>boc. (Fra. /Alb<br>102100002<br>102100006                  | .) Re<br>00                                                                                            | emesa Nro.<br>0000112<br>0000112                                                                                                    | Vcmto./<br>08/01/2<br>15/01/2                       | Fecha<br>021                                                                                                    | Cartera<br>0                                                                                                    | Importe<br>11,48€                                   | Remesa<br>00000112                                                                                                    | Pendiente 11,48                                                                                                    |
| ibos<br>columna aqu                              | LI para agrupar po<br>EJERCICIO<br>2021<br>2021<br>2021                                            | or dicha colur<br>Do<br>20:<br>20:                   | umna<br>Xoc. (Fra. / Alb<br>102100002<br>102100006                 | o.) Re<br>00                                                                                           | emesa Nro.<br>0000112<br>0000112                                                                                                    | Vcmto./<br>08/01/2<br>15/01/2                       | Fecha<br>021                                                                                                    | Cartera<br>0                                                                                                    | Importe<br>11,48 €                                  | Remesa<br>00000112                                                                                                    | Pendiente 11,48                                                                                                    |
| columna aqu                                      | EJERCICIO<br>2021<br>2021<br>2021<br>2021                                                          | or dicha colur<br>Do<br>20:<br>20:                   | umna<br>Doc. (Fra. /Alb<br>102100002<br>102100006                  | ) Re<br>00                                                                                             | emesa Nro.<br>0000112<br>0000112                                                                                                    | Vcmto./<br>08/01/2<br>15/01/2                       | Fecha<br>021                                                                                                    | Cartera<br>0                                                                                                    | Importe<br>11,48 €                                  | Remesa<br>00000112                                                                                                    | Pendiente 11,48                                                                                                    |
| n.                                               | EJERCICIO<br>2021<br>2021<br>2021<br>2021                                                          | Do<br>201<br>201                                     | 00c.(Fra./Alb<br>102100002<br>102100006                            | 0.) Re<br>00<br>00                                                                                     | emesa Nro.<br>0000112<br>0000112                                                                                                    | Vcmto./<br>08/01/2<br>15/01/2                       | Fecha<br>021                                                                                                    | Cartera<br>0                                                                                                    | Importe<br>11,48 €                                  | Remesa<br>00000112                                                                                                    | Pendiente<br>11,48                                                                                                    |
|                                                  | 2021<br>2021<br>2021                                                                               | 20                                                   | 02100002                                                           | 00                                                                                                    | D000112<br>D000112                                                                                                    | 08/01/2                                             | 021                                                                                                    | 0                                                                                                    | 11,48 €                                             | 00000112                                                                                                    | 11,48                                                                                                    |
|                                                  | 2021<br>2021                                                                                       | 20                                                   | 02100006                                                           | 00                                                                                                    | 0000112                                                                                                    | 15/01/2                                             |                                                                                                    |                                                                                                    |                                                     |                                                                                                    |                                                                                                    |
|                                                  | 2021                                                                                               |                                                      |                                                                    |                                                                                                    |                                                                                                    |                                                     | 021                                                                                                    | 0                                                                                                    | 461,49€                                             | 00000112                                                                                                    | 461,49                                                                                                    |
|                                                  |                                                                                                    | 20.                                                  | 02100032                                                           | 00                                                                                                    | 0000110                                                                                                    | 19/02/2                                             | 021                                                                                                    | 0                                                                                                    | 348,57€                                             | 00000110                                                                                                    | 348,57                                                                                                    |
|                                                  | 2021                                                                                               | 203                                                  | 02100033                                                           | 00                                                                                                    | 0000110                                                                                                    | 19/02/2                                             | 021                                                                                                    | 0                                                                                                    | 275,21€                                             | 00000110                                                                                                    | 275,21                                                                                                    |
|                                                  | 2021                                                                                               | 203                                                  | 02100037                                                           | 00                                                                                                    | 0000110                                                                                                    | 19/02/2                                             | 021                                                                                                    | 0                                                                                                    | 264,75 €                                            | 00000110                                                                                                    | 264,75                                                                                                    |
|                                                  | 2021                                                                                               | 203                                                  | 02100039                                                           | 00                                                                                                    | 0000110                                                                                                    | 19/02/2                                             | 021                                                                                                    | 0                                                                                                    | 395,94€                                             | 00000110                                                                                                    | 395,94                                                                                                    |
|                                                  | 2021                                                                                               | 92                                                   | 20210003                                                           | 00                                                                                                    | 0000112                                                                                                    | 09/01/2                                             | 021                                                                                                    | 0                                                                                                    | 510,90 €                                            | 00000112                                                                                                    | 510,90                                                                                                    |
|                                                  | 2021                                                                                               | 20                                                   | 02100328                                                           | 00                                                                                                    | 0000111                                                                                                    | 25/04/2                                             | 021                                                                                                    | 0                                                                                                    | 274,64 €                                            | 00000111                                                                                                    | 274,64                                                                                                    |
|                                                  | 2021                                                                                               | 20                                                   | 02100193                                                           | 00                                                                                                    | 0000110                                                                                                    | 20/04/2                                             | 021                                                                                                    | 0                                                                                                    | 2.239,47 €                                          | 00000110                                                                                                    | 2.239,47                                                                                                    |
|                                                  | 2021                                                                                               | 203                                                  | 02100290                                                           | 00                                                                                                    | 0000111                                                                                                    | 17/04/2                                             | 021                                                                                                    | 0                                                                                                    | 172,21€                                             | 00000111                                                                                                    | 172,21                                                                                                    |
|                                                  | 2021                                                                                               | 20                                                   | 02100337                                                           | 00                                                                                                    | 0000111                                                                                                    | 25/04/2                                             | 021                                                                                                    | 0                                                                                                    | 367,40 €                                            | 00000111                                                                                                    | 367,40                                                                                                    |
|                                                  |                                                                                                    |                                                      |                                                                    |                                                                                                    |                                                                                                    |                                                     |                                                                                                    |                                                                                                    | 10.776,22€                                          |                                                                                                    | 10.776,22€                                                                                                    |
|                                                  |                                                                                                    | 2021<br>2021<br>2021<br>2021<br>2021<br>2021         | 2021 9<br>2021 2<br>2021 2<br>2021 2<br>2021 2<br>2021 2<br>2021 2 | 2021 920210033<br>2021 20210033<br>2021 202100328<br>2021 202100290<br>2021 202100290<br>2021 20210037 | 2021         30210003         0           2021         202100328         0           2021         202100193         0           2021         202100290         0           2021         20210037         0 | 2021         20210000000000000000000000000000000000 | 2021         20210033         0000112         09/012           2021         20210033         00000111         25/04/2           2021         20210038         00000111         25/04/2           2021         202100290         00000111         7/04/2           2021         202100337         00000111         17/04/2           2021         202100337         00000111         25/04/2 | 2021         2020003         00000112         09/01/2021           2021         202100328         00000111         25/04/2021           2021         202100328         00000110         20/04/2021           2021         202100393         00000110         20/04/2021           2021         202100290         00000111         17/04/2021           2021         202100337         00000111         25/04/2021 | 2021         20210000000000000000000000000000000000 | Doll         Dollogical         Display         Display <t< td=""><td>2021         92021003         0000112         0901/2021         0         550,90 €         0000112           2021         20210038         00000112         0901/2021         0         274,64 €         00000112           2021         202100328         00000111         25/04/2021         0         274,64 €         00000111           2021         202100390         00000111         20/04/2021         0         2.239,47 €         00000110           2021         202100390         00000111         17/04/2021         0         172,21 €         00000111           2021         20210037         00000111         25/04/2021         0         367,40 €         0000111           2021         20210037         00000111         25/04/2021         0         367,40 €         0000111           2021         2010237         00000111         25/04/2021         0         367,40 €         0000111           2021         2010237         0.006         10.776,22€         10.776,22€         10.776,22€</td></t<> | 2021         92021003         0000112         0901/2021         0         550,90 €         0000112           2021         20210038         00000112         0901/2021         0         274,64 €         00000112           2021         202100328         00000111         25/04/2021         0         274,64 €         00000111           2021         202100390         00000111         20/04/2021         0         2.239,47 €         00000110           2021         202100390         00000111         17/04/2021         0         172,21 €         00000111           2021         20210037         00000111         25/04/2021         0         367,40 €         0000111           2021         20210037         00000111         25/04/2021         0         367,40 €         0000111           2021         2010237         00000111         25/04/2021         0         367,40 €         0000111           2021         2010237         0.006         10.776,22€         10.776,22€         10.776,22€ |

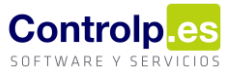

Igual que en el caso del riesgo de clientes también tenemos las opciones de 'Imprimir Riesgo' (1), 'Riesgo desglosado' (2) e 'Informes' (3).

#### Recalcular IBAN (5)

Recalcula todos los IBAN de nuestros clientes para comprobarlos y actualizarlos.

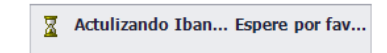

#### Riesgo en curso (6)

Esta función nos permite configurar con detalle un informe para obtener de manera específica toda aquella información con respecto al riesgo de clientes y bancos que necesitemos.

| encimiento Co | obrado Factura | Cobrada    | Traspasa  | do Recibido   | Fecha Vencimiento       | Trimestre | Mes                            | Semana   | Fecha Cobro    | Fecha Factura             | Notas        | DiasF    | DiasF1      | DissF2 | MesNoPago | Nif/Cif | Pais. | Vendedor. | Riesgo | Fecha Remesa |
|---------------|----------------|------------|-----------|---------------|-------------------------|-----------|--------------------------------|----------|----------------|---------------------------|--------------|----------|-------------|--------|-----------|---------|-------|-----------|--------|--------------|
| oorte 1       | Importe Divisa | 5          |           |               |                         |           |                                |          |                | 6                         |              |          |             |        |           |         |       |           |        |              |
| co            | •              | Nº Factura |           | Forma de Pago |                         | Cliente   |                                |          |                |                           | Importe      | te 1     | Importe Div | sa     |           |         |       |           |        |              |
|               | Sin Remesar    | Ψ.         | (2020)    | * 0           | 011 Envío de cheque o p | igaré     |                                | 100031-8 | UNDERGRAMONER  | CUMPRISON                 | 2.779        | 9,16 €   | 2.779,      | 16     |           |         |       |           |        |              |
|               |                |            |           |               |                         |           | KOHT FUHERIE HEREINKEICHHETELC |          |                | 1.688,45 €                |              | 1.688,45 |             |        |           |         |       |           |        |              |
|               |                |            |           |               |                         |           |                                |          | 10480          | F L IOFERSON, L           | 3.906        | 5,44€    | 3.906,      | 14     |           |         |       |           |        |              |
|               |                |            |           |               |                         |           | OUR REAC ALLOWER TRACEMENT     |          |                | 15.850,00 €               |              | 15.850,  | 10          |        |           |         |       |           |        |              |
|               |                |            |           | *             | 0006 Recibo a 9         | ) días    |                                |          | NUMPER OF      | B/TOOLAGENELE.            | 187          | 7,46 €   | 187,        | 16     |           |         |       |           |        |              |
|               |                |            |           | *             | 0004 Recibo a 6         | dias      |                                |          | 01.01046/001   | COPROBALLA                | 9.495        | 5,80 €   | 9.495/      | 80     |           |         |       |           |        |              |
|               |                |            |           | *             | 0003 Recibo a 3         | ) días    |                                | 301      | IN PROFESSION  | 000-0446001.1             | 404          | 4,45 €   | 404,        | 15     |           |         |       |           |        |              |
|               |                |            |           | *             | 0002 Recibo a la        | vista     |                                |          | 1003.0000      | NUMBER OF                 | 0 82         | 2,49 €   | 82,         | 19     |           |         |       |           |        |              |
|               |                |            |           |               |                         |           |                                |          | (AD4)          | NUCLEAR AND A             | 209          | 9,50€    | 209,        | 0      |           |         |       |           |        |              |
|               |                |            |           |               |                         |           |                                |          | 100236         | DATHEORE INS              | 552          | 2,16€    | 552,        | 16     |           |         |       |           |        |              |
|               |                |            |           |               |                         |           |                                |          | -040423 (008   | Desig Downer HONTING      | * 900        | 0,06€    | 900,        | 16     |           |         |       |           |        |              |
|               |                |            |           |               |                         |           |                                |          | posts reports  | ADVE NYCH, L              | 185          | 5,65 €   | 185,        | 5      |           |         |       |           |        |              |
|               |                |            |           |               |                         |           |                                | 0000104  | e entreto come | COLDE DE DEMELLOS         | 633          | 3,10€    | 633,        | 10     |           |         |       |           |        |              |
|               |                |            |           |               |                         |           | 0011                           |          | SCHORENADO NO  | MUNE CONTRACT             | 3.000,00 €   | 0,00 €   | 3.000       | 0      |           |         |       |           |        |              |
|               |                |            |           | •             | 0001 Co                 | obetr     |                                |          | GOID ETHERIC   | serve oa.t.t.             | 80           | 0,13€    | 80,         | 13     |           |         |       |           |        |              |
|               |                | *          | 005000012 | *             | 0002 Recibo a la        | vista     |                                |          | 101            | HE HERE LOHING            | 0 123        | 3,01€    | 123,        | 91     |           |         |       |           |        |              |
|               |                | *          | 005000013 | *             | 0002 Recibo a la        | vista     |                                |          | 101            | H WING LOTING             | 0 171        | 1,52€    | 171,        | 2      |           |         |       |           |        |              |
|               |                | Ψ.         | 005000014 |               | 0002 Recibo a la        | vista     |                                |          | 101            | HE WITH DOTTO             | 0 86         | 5,60 €   | 86,         | 0      |           |         |       |           |        |              |
|               |                | -          | 05000015  | *             | 0002 Recibo a la        | VISCO     |                                |          | 100            | IN THE REAL PROPERTY.     | 160          | 0,41€    | 160,        | 11     |           |         |       |           |        |              |
|               |                | ·          | 03000016  | *             | 0002 Recibo a la        | VISCA     |                                |          | 101            | A REAL PROPERTY AND       | 210          | 9,64€    | 210,        | 14     |           |         |       |           |        |              |
|               |                |            | 05000017  |               | 0002 Recibo a la        | vista     |                                |          | 101            | A STREET COURSE           | 199          | 9,76€    | 199,        | 6      |           |         |       |           |        |              |
|               |                |            | 03000018  |               | 0002 Recibo a la        | vous      |                                |          | 100            | A NUMBER OF THE OWNER     | 268          | 5,11 C   | 268,        |        |           |         |       |           |        |              |
|               |                | -          | 05000019  |               | 0002 Recibo a la        | visita    |                                |          | 100            | Lat Value of Contract     | 30           | 1,73€    | 30,         | 3      |           |         |       |           |        |              |
|               |                |            | 05000023  |               | 0002 Recible a la       | vista     |                                |          | 100            | La cannot contract        | 153          | 9,19€    | 153,        | 19     |           |         |       |           |        |              |
|               |                | -          | 05000021  | -             | 0002 Recibo a la        | vista     |                                |          | 100            | A STREET CONTROL          | 30           | 1.10.6   | 30,         | 2      |           |         |       |           |        |              |
|               |                | -          | 05000022  | -             | 0002 Recible a la       | visita    |                                |          | 100            | ALC: NUMBER OF THE OWNER. | 16/          | 196      | 167,        | 19     |           |         |       |           |        |              |
|               |                |            | 005000024 | ÷             | 0002 Recibo a la        | vieta     |                                |          |                | An Address Streetwood     | 120          | 3 00 C   | 126/        | 10     |           |         |       |           |        |              |
|               |                | -          | 005000025 | -             | 0002 Recibo a la        | vista     |                                |          | 101            | HE WARTER CONTROL         | 0 162        | RRE      | 162         | 18     |           |         |       |           |        |              |
|               |                |            | 05000025  |               | 0002 Recibo a la        | vieta     |                                |          | 100            | ALC: NOTE: CONTROL        | 0 05         | 5 50 F   | 102,        |        |           |         |       |           |        |              |
|               |                |            |           |               | 0002 Recipio a la       | - inte    |                                |          | 100            | Lat use which includes    | - 93<br>- 07 | 1,39 C   | 93,         |        |           |         |       |           |        |              |

- Imprimir (1). Nos permite, una vez configurado el informe, imprimirlo o exportarlo.
- Guardar diseño (2). Gracias a esta función podremos diseñar diferentes tipos de informes y guardarlos para su posterior reutilización.
- Cargar diseño (3). Nos ayuda a recuperar un diseño guardado previamente.
- Campos adicionales de información (4). Estos campos pueden arrastrase al informe para obtener la información específica que busquemos.
- Columnas del informe (5). Por defecto aparecen los campos de 'Importe' e 'Importe Divisa' pero podemos arrastrar cualquier campo.
- Filas del informe (6). A esta área podremos arrastrar los campos que compondrán las filas de nuestro informe.